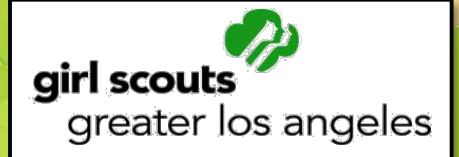

# 2015 Fall Product Program TNOS/eNuts+ & QSP Guide Troop

2015 Fall Product Program October 2—November 8

# Table of Contents

| WELCOME                               |    |
|---------------------------------------|----|
| TNOS/eNuts+ - eNuts+                  | 5  |
| Log In/Password Creation              | 5  |
| Dashboard                             |    |
| Setting Up Your Avatar                | 7  |
| Uploading a Video                     | 7  |
| View Reports                          | 7  |
| Paper Order Entry                     |    |
| Manage Accounts                       | 9  |
| Nut Tally System (TNOS)               |    |
| TNOS/eNuts+ - TNOS                    |    |
| Add/Update Contact Information        |    |
| Setting Up Banking (ACH) Information  |    |
| Views – Troops, Orders, Payments      |    |
| Entering the Initial Order            |    |
| Orders                                |    |
| TNOS Dashboard and Navigational Links |    |
| Home                                  |    |
| Product Availability                  |    |
| Online Forms                          |    |
| Delivery Tickets                      |    |
| Quick Search                          |    |
| Messages                              |    |
| Log Out                               |    |
| Entering Girl Allocations             |    |
| Reports                               |    |
| Products Ordered By Troop             |    |
| Proceeds – NEW!                       |    |
| Balance Due                           |    |
| Final Report                          |    |
| Sales Report – NEW!                   |    |
| Entering Payments                     |    |
| Gift of Caring                        |    |
| Rewards/Recognitions                  |    |
| TNOS/eNuts+ - Girl/Parents            | 21 |
| Log In/Password Creation              | 21 |
| Setting Up the Girl Scout's Profile   |    |
| Creating the Me2 Avatar               |    |
| Designing the Personalized Storefront |    |
| Promote the Campaign                  |    |
| Managing the Campaign                 |    |
| Update Girl Scout Details             |    |
| [Girl's] Campaign                     |    |
| Fun Stuff                             |    |

ſ

\_\_\_\_\_

| Parent or Guardian's Information       |  |
|----------------------------------------|--|
| QSP                                    |  |
| Registering/Logging In                 |  |
| Compose Message                        |  |
| Manage Contacts/Send Emails            |  |
| Text And Share – NEW!                  |  |
| Welcome My Supporters                  |  |
| My Creation <sub>TM</sub>              |  |
| Managing Sales                         |  |
| Add Girl Scout                         |  |
| Switch Girl Scout                      |  |
| Track Your Sales                       |  |
| Shop Now                               |  |
| Home                                   |  |
| My Info                                |  |
| Girl's Online Sales Report             |  |
| Appendix A – Selecting A Delivery Time |  |
|                                        |  |

## WELCOME

Dear Troop Fall Product Chair,

This guide will take you through what you as a troop fall product chair will see and do in both **Trophy Nut Ordering System/eNuts+** (or **TNOS/eNuts+** for short) and **QSP**, as well as the parent/girl experience.

You will receive an email from Girl Scouts of Greater Los Angeles that will ask you to create a password to gain access to TNOS/eNuts+ by following the link contained within. Service unit fall product chairs provided to the product sales managers the email addresses for all troop fall product chairs who had submitted their *Troop Fall Product Chair Agreement* and *ACH Debit Authorization* along with a voided check (or copy of a check). All troop fall product chairs were then imported into TNOS/eNuts+ on September 30.

Girls registered as of September 21 were uploaded into TNOS/eNuts+ by the product sale department the morning of October 2.

For both TNOS/eNuts+ and QSP Online, you will send an email to each parent so that their Girl Scout can set up her personalized avatar, import or enter her email address contacts, and participate in the online portions of the Fall Product Program. If her Girl Scout was registered after girls were uploaded to the system, the parent will add her name as part of the account set up process.

Important Tip: Parents should make sure they search for their Girl Scout's name as she was registered in eBiz. For example, if the girl's name is Kathryn, she is registered in eBiz as Kathryn, but goes by Katie, the parent should look for Kathryn before deciding her Girl Scout is not listed and adding her (as Katie or Kathryn). This is true for both eNuts+ and QSP, but she will be adding her to each system.

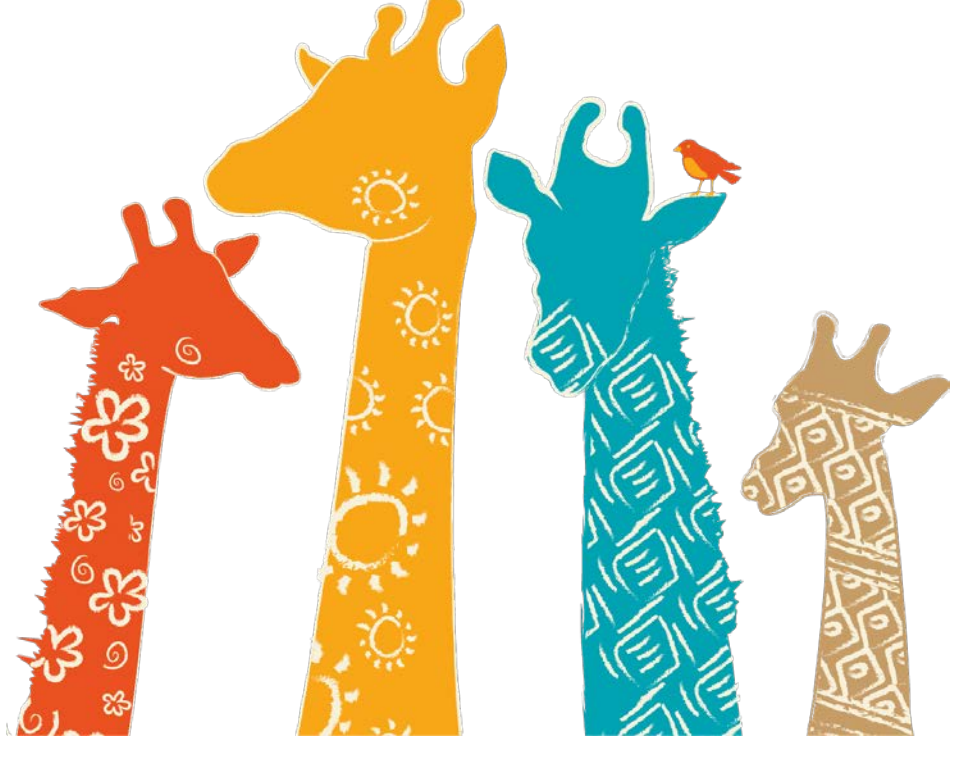

## Log In/Password Creation

Once you have been added to the TNOS/eNuts+ system, you will receive an email from Girl Scouts of Greater Los Angeles like the one at right. It contains a link to eNuts+ where you will create a password, and after logged in, create your avatar, add a troop video, and be able to monitor your nut and candy sales throughout the Fall Product Program.

Some functions you are used to are still in TNOS (Trophy Nut Ordering System), but the majority of your time and activity will be in eNuts+. Bookmark the page as you will use the same link to log in to TNOS/eNuts+ each time (as the two systems are linked, you will only need one login\*).

Logout

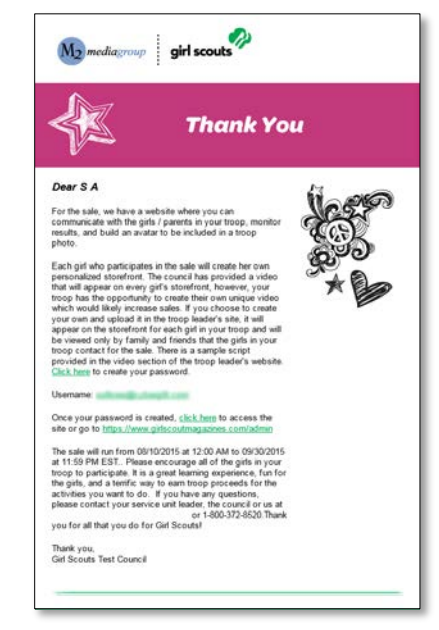

Upon clicking the link in the email, the

following screen will appear where you

Manage Your Campaign Email troop@m2mediagroup.c

will create your password.

Once you have created your password, you will be presented with the **login screen**. Enter your email address and your newly created password.

M2 mediagroup girl scouts

Set Your Password

Confirm New Password

inter a secure password to c

After logging in, you will be asked to **complete your profile**. Your address is needed so, if your troop reaches the nut/candy sales goal, you can be directly sent *your own* personalized avatar patch!

\*as a parent, you will set up a separate account, but other than setting up your Girl Scout's avatar and sending emails, you will be able to manage her sales as the troop fall product chair.

| M2 mediagroup girl scouts                                                                                                    | Girt Scouts Test Council   Logo |
|----------------------------------------------------------------------------------------------------|---------------------------------|
| Update Profile                                                                                                    |                                 |
| First Name Last Name Sally Smith                                                                                                    |                                 |
| Gender<br>Femate                                                                                                    |                                 |
| "Changing the gender-uil delete the field" is also associated with the account, and it will have to be re-<br>Email Frequency<br>Week/ | -(neeled.**                     |
| Shipping Information                                                                                                    |                                 |
| Address 1                                                                                                    |                                 |
| Address 2                                                                                                    |                                 |
| City State Zip                                                                                                    |                                 |

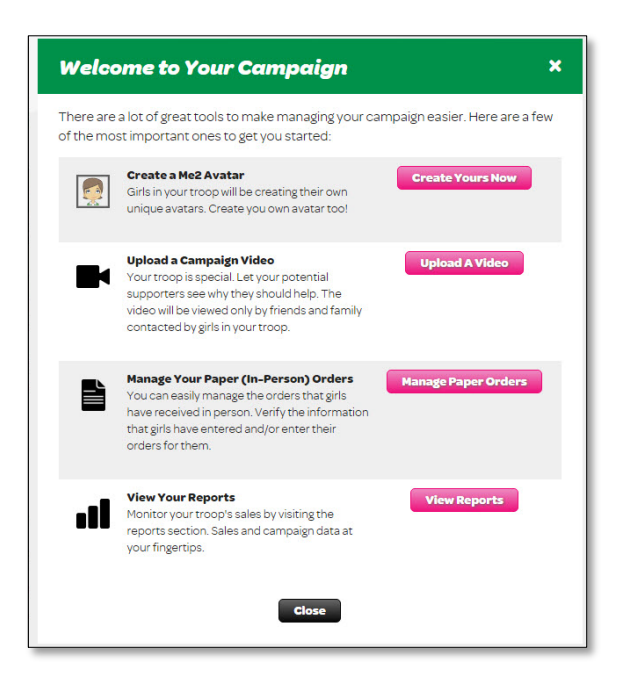

When you first log in, you will see the **Welcome to Your Campaign** screen with quick links to creating your avatar (covered on page 7), uploading a video (covered on page 7), entering your paper orders (orders from the order card) (page 8), and viewing reports (page 7).

## Dashboard

Once you are logged in, you will see the **Dashboard** below, through which you will manage your troop. This Dashboard provides a snapshot of participation and sales for the entire troop. If you manage more than one troop, you will be able to select the troop you want to view. Yes, that means that even if you have more than one troop, you will have a single login!

Let's explore this Dashboard a bit. At the upper left is a link labeled **Edit Me2 --** just like your girls, you will be able to create your own personalized avatar! We'll show you how that works on page 7. You can also edit your **Profile** (name, gender, email frequency, and shipping address). There are statistics regarding your troop's sales – **Total Sales**, **Nut Commerce** (shipped online orders), **Nut Promises** (girl delivery online orders) - as well as the progress indicators about how many girls have created their avatar, how

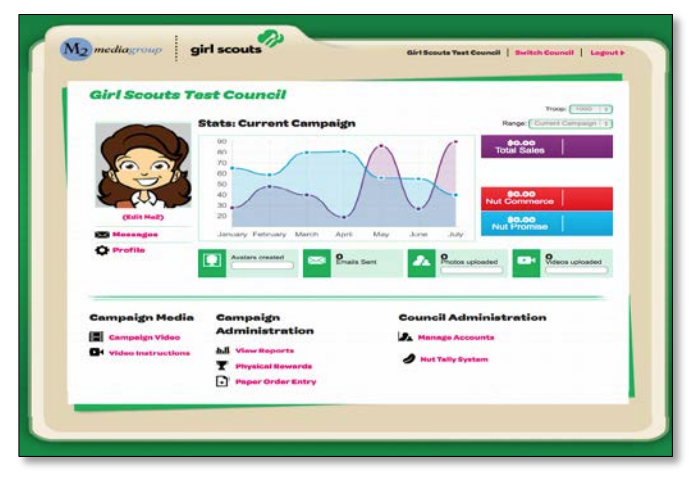

many emails have been sent, etc. (Magazine sales will appear after the end of the sale, as we'll upload that data from QSP).

**Campaign Media -** you can upload a troop video! Just note, a video that a girl in your troop uploads to *her* storefront will supersede the troop video. We cover this on page 7.

**Campaign Administration** – there are two options: **View Reports** and **Paper Order Entry** (order card orders) (*we won't have the Physical Rewards link*). We cover View Reports on page 7 and Paper Order Entry on page 8. Regarding entering orders, however; we <u>strongly</u> recommend you enter your order card orders as <u>Initial Booth Order</u> in TNOS, as covered on page 12).

**Council Administration** – this is where you will manage users. Do you want to add another user? A co-TFPC? Your troop leader, maybe? Now you can! Just go to **Manage Accounts** (covered on page 9).

The Nut Tally System (TNOS) link is how you get to TNOS.

6

## Setting Up Your Avatar

Setting up your avatar is easy and fun! Click on the **Edit Me2** link on your Dashboard; that opens a page where you can set all sorts of options for your avatar – skin tone, hair style and color, eye shape, eye color, etc. Scroll left or right through each option and when your avatar is finished, click Save. (You can go back and edit at any time).

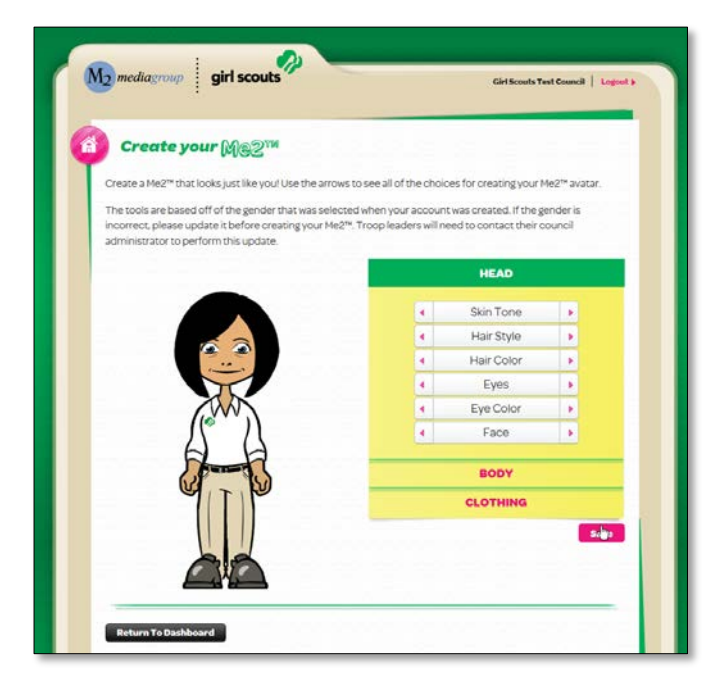

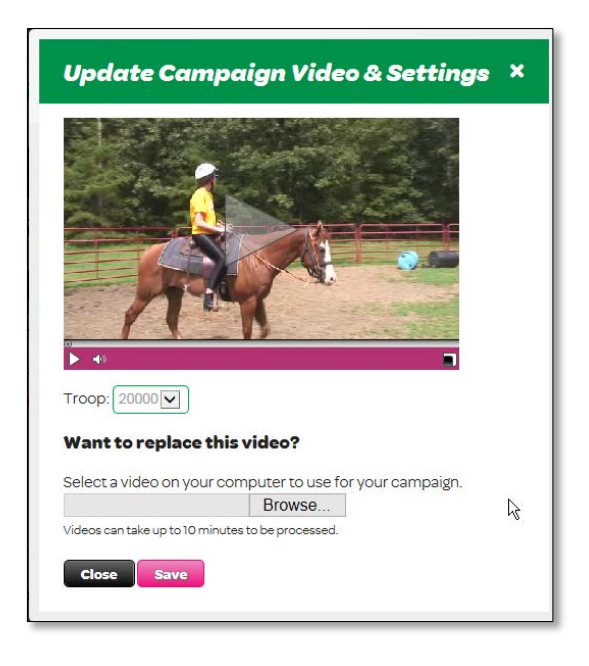

## Uploading a Video

Uploading a video is easy. Click the **Campaign Video** link on your Dashboard. Click **Browse** to search your computer for your video file. When it is finished uploading, click **Save**. On your Dashboard you find also a link **Video Instructions**; this will give you safety and other tips as well as a sample script.

## **View Reports**

There are a few reports you can view in eNuts+ - Nut Sales and Troop Info.

Nut Sales - gives you a breakdown of what each girl has sold by category – Nut Commerce, Nut Promise and Nut Card, as well as how many emails she sent. You can Print, Export or Email the report.

**Troop Info** - gives you a snapshot of your girls; are they registered (in eNuts+, not membership), have they created their avatar,

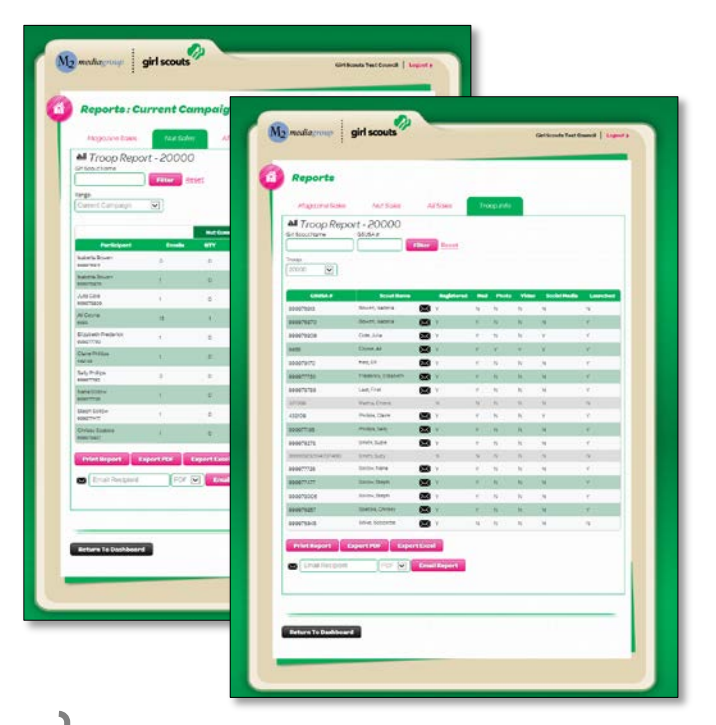

etc. Plus, you can directly email the parent from here to let them know, for example, if their Girl Scout hasn't completed one of the items.

| Paper Orders                    |   |    |           | Troop 20000  |
|---------------------------------|---|----|-----------|--------------|
| lick rows to edit paper orders. |   |    | 6         | dd Paper Ord |
|                                 |   |    | Nut Sales |              |
| Coyne, Al                       | 8 | 18 | 131.00    | \$131.00     |
| 🖋 Sollow, Steph                 |   | 4  | 29.00     | \$29.00      |
|                                 |   |    |           |              |
| Return To Darbhoard             |   |    |           |              |

## **Paper Order Entry**

**Paper Order Entry** refers to the orders taken on the order card. We recommend that you do not enter orders per girl (nor have your parents enter for their Girl Scout), but instead enter the order as a single cumulative item as Initial Booth Order in TNOS – see page 12 for how to this and why we make this suggestion.

View Paper Order × Scout Info Troop: 20000 Participant: Coyne, Ali (6655) **Nut Orders** The cut off date for entering orders was 8/18/2015. Please contact your council with any changes. Product Price Qtv Total A Mint Trefoils \$10.00 \$10.00 \$10.00 B Pecan Supremes \$10.00 c Fruit Snack Pack \$10.00 \$10.00 D Sweet-n-Crunchy Trail Mix \$10.00 \$10.00 Cancel Update

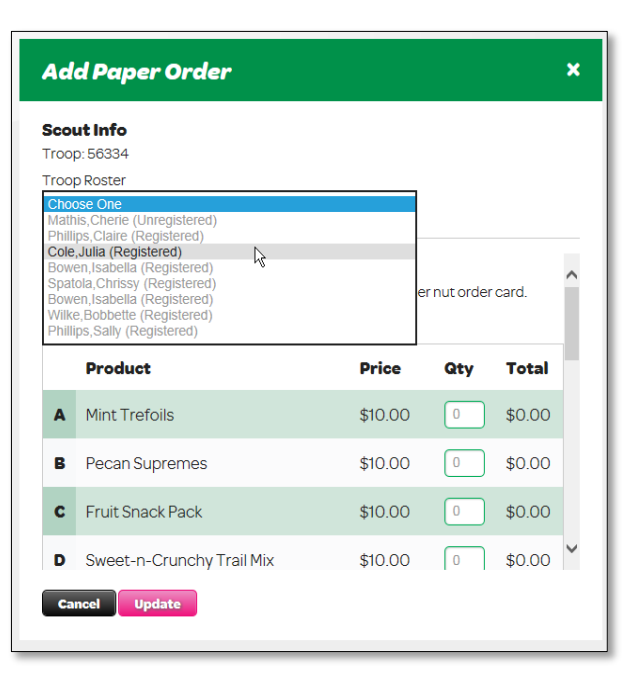

If you choose to enter (or have your parents enter) orders per girl, it is here you will want to go – and you'll see a screen like the one to the left. If you or your parents have made an entry, it will show here.

To view a girl's order, click on her name. From here you can review the order, or if you are following our recommendation and need to remove something your parents have entered, you can zero out the entry and click Update to save the change. You won't be able to delete the entry, but you can make it a zero order. Be sure, of course, that you record the info so you can include it in your Initial Booth Order. (You will not be able to make changes until after the parent/girl deadline as printed in your *Troop Guide*.)

Important Tip: If you asked your girls' parents to make the entries, you should still ask them to send you a copy of the order card so that you can confirm the entries (the troop is responsible for what they order, so you want to make sure it's accurate).

Important Tip: Orders that were taken through eNuts+ with the "girl delivery" option selected ("promises"), will already be assigned to the girls – they cannot be changed. They will automatically be included in your initial order, so you don't need to do anything with them but distribute them at

8

| Add Paper Order | × |
|-----------------|---|
| ScoutInfo       |   |
| Troop: 56334    |   |
| Troop Roster    |   |
| Choose One      |   |

delivery. You will want to make sure parents have not included these with the order they enter or provide you.

Note: The Add Paper Order link will not become active until after October 16, the deadline for girls/parents to add

#### orders.

Once your deadline passes, you will no longer be able to edit orders, so be sure you make all adjustments before you are locked out.

To add an order, click on **Add Paper Order**. It will open a panel where you select the girl from the list of girls registered to your troop. Then enter the amount of each item and click Update.

If a girl's name does not appear, you can add her at this point by clicking **Add Scout**. It means, however, that the girl has not set up her "storefront" in eNuts+ and so you will want to send the link to the parent so the girl can set up her "storefront" (create her avatar, send emails, etc.) and participate in the online portion of the nut/candy sale. Once the girl is added, you'll add her order and click **Update**.

#### **Manage Accounts**

Manage Accounts is where you will add any additional troop users. You can designate them as Product Sales or Troop Leader (their access will be the same). They will receive an email from the system just as you did and will set up their password, update their profile and be able to create their avatar.

Click the **+Add Troop Leader** button.

As shown below, you get a screen asking you to enter the email address of the volunteer you are adding.

| Please enter the email of the use | ryou'd like to add below.                                                                     |  |
|-----------------------------------|-----------------------------------------------------------------------------------------------|--|
| Cancel                            | Add Troop Leader                                                                              |  |
|                                   | First Name Last Name Gender Choose E-mail Zynwut@more.com Role Choose Troop Choose Closs 4Add |  |

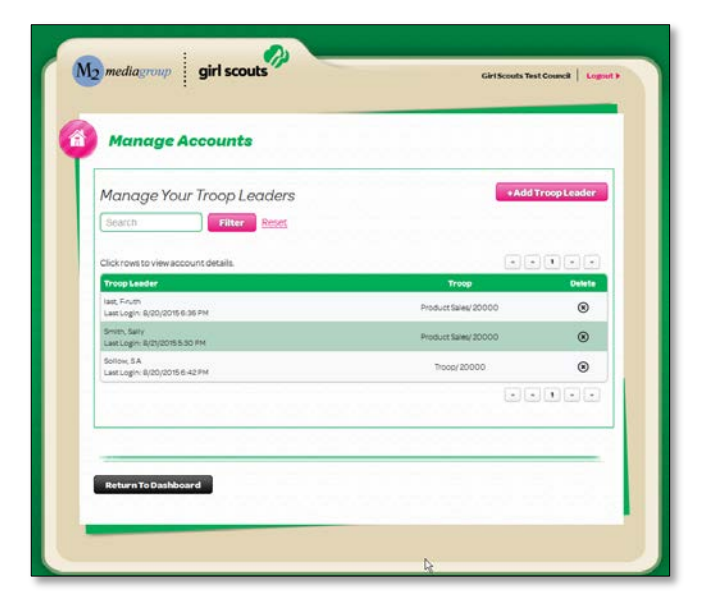

After clicking **Next**, you will then add the *name, gender* (for the avatar, remember), *role* (product sales or troop leader), and the *troop number* (or numbers, if you and s/he manage more than one troop; just click the corresponding troop numbers from the list). Then click **+Add**. The user will be added and an email will be sent to the user. If s/he doesn't receive the email, you can come back to Manage Accounts and select the user to see what email address you entered.

## Nut Tally System (TNOS)

The last item we'll cover on the dashboard is **Nut Tally System (TNOS).** This link launches TNOS in another browser window/tab and opens to your TNOS dashboard. That's right, you don't have to log in separately! Just note, you cannot get to TNOS from outside eNuts+, so you'll always be logging into eNuts+ even if you want to do something in TNOS.

## **Add/Update Contact Information**

The first action you will want to take the first time you launch TNOS is to add your contact info by clicking **Edit** next your troop number (as shown below) and completing applicable fields. When done, click **Update** to save your entries. Troops should take this opportunity to enter how many girls are registered with their troop.

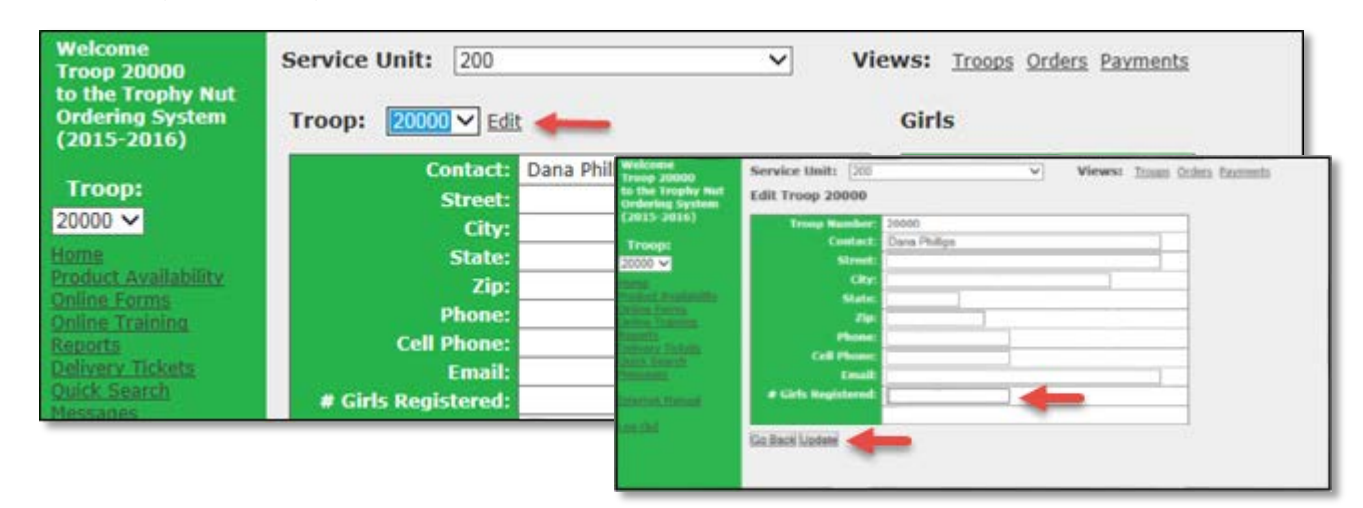

## Setting Up Banking (ACH) Information

Next you will set up your banking information. We strongly recommend you set it up right away so you are ready for when GSGLA debits your account in November.

| Troop 99427 ACH Setup                |        |
|--------------------------------------|--------|
| Enter Information                    | Delete |
| First Name on Account (or "Troop"):  | Troop  |
| Last Name on Account (or "Troop #"): | 99427  |
| Routing Number:                      |        |
| Account Number:                      |        |
| Go Back                              | Save   |

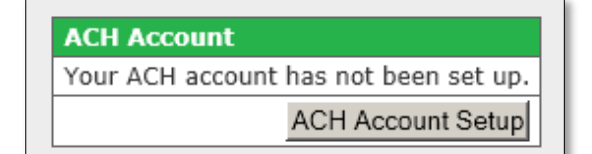

You will see a section on your Home page (dashboard) labeled **ACH Account**. Click on the **ACH Account Setup** button, which will launch the data entry field shown at left. Enter "Troop" in the Troop field and enter your troop number in the "Troop #" field. Next enter your routing number and your account number. A \$1.00 charge will be

debited from your account as your info is being confirmed as valid. You will be credited this \$1.00 automatically.

Important Tip: Note the ACH Debit date listed in your <u>Troop Guide</u>. Make sure you have deposited <u>all</u> monies collected <u>at least</u> 3 days <u>before</u> that date. Notify your SU Fall Product Chair if there are any funds that remain uncollected before the debit date so any debit adjustments can be made.

## Views – Troops, Orders, Payments

Let's explore a bit more of the Home page. There are, across the top of your Home page (and all pages except reports), three links in the Views menu.

| Service Unit: 200      | Views: <u>Troops</u> Orders Payments |
|------------------------|--------------------------------------|
| Troop: 20000 ♥ Edit    | Girls                                |
| Contact: Dana Phillips | Girl Name Recognition                |

**Troops** - takes you back to your Home page.

**Orders** - takes you to a view of all your girls' orders, an overview of items not applied (such as Initial Booth, product transferred to you from another troop), your Initial Booth orders, and your Troop's Enuts+ Orders. We will cover this more on page 12.

**Payments** - takes you to where you can enter payments received from the girls. It also shows a summary of your sales, proceeds from all sales, and the entries council enters when your ACH debit is processed. We will cover this more on page 19.

## **Entering the Initial Order**

The Orders link is important, as it is where we recommend you enter your Initial Order – using the Initial Booth

| Service Unit: 200                 | ~   | Vie     |
|-----------------------------------|-----|---------|
| Troop: 20000 🗸 Add                |     |         |
| Order ID Troop Date of Order Girl | Tot | al Unit |

Order option. This is the method that gives you the most flexibility with your product.

Why do you need flexibility? Once an initial order is assigned to a girl (as happens when the initial order is entered per girl), and the order has been sent by council to Trophy Nut Company, it *cannot* be changed - product cannot be transferred to another girl or transferred to another troop.

By entering them as Initial Booth Order in TNOS, you won't assign them to a girl until you allocate them later (however, if you choose to enter them per girl, we cover how to on page 8; you should review this page anyway as there are some caveats you need to keep in mind).

To enter the Initial Booth Order, first calculate how many units of each of the 15 varieties

(plus Gift of Caring) you will need to order by tallying each girl's individual totals. You *do not* need to order in full cases and *do not include online orders*).

Numbers in hand, click **Orders** as shown in the **Views** menu. A summary page will display, which is discussed more on page 13. To add your Initial Booth Order, click **Add**.

Select the Initial Booth Order radio button.

| Welcome<br>Troop 99427<br>to the Trophy Nut<br>Ordering System<br>(2014-2015) | Service Unit: 427 - Campo Verde                                                                                                    | Views:                     | Troops Orders Payments |
|-------------------------------------------------------------------------------|----------------------------------------------------------------------------------------------------|----------------------------|------------------------|
| (2014-2015)                                                                   | Order Information Value                                                                                                    |                            |                        |
| Troop:<br>99427 💌                                                             | Type CInitial Order<br>Initial Booth Order (Extras for<br>Assign Booth / Cupboard Orde                                                                                                    | your Troop)<br>rs to Girls |                        |
| Home<br>Product Availability<br>Online Forms                                  | Troop Number 99427                                                                                                    |                            |                        |
| Online Training<br>Reports<br>Delivery Tickets                                | Products                                                                                                    |                            |                        |
| Quick Search                                                                  | Description                                                                                                    | Retail Cost                | Units Ordered 🍃        |
| Messages                                                                      | Gift of Caring                                                                                                    | \$5.00                     | 0                      |
| Internet Manual                                                               | Butter Toffee Peanuts - GS44111                                                                                                    | \$5.00                     | 0                      |
| Log Out                                                                       | Spicy Cajun Mix - GS44221                                                                                                    | \$5.00                     | 0                      |
|                                                                               | Fruit Slices - GS44184                                                                                                    | \$5.00                     | 0                      |
| and the second                                                                | and a state of the state of the |                            | 0                      |
| <b>I</b>                                                                      |                                                                                                    | m A                        |                        |
|                                                                               |                                                                                                    | <u>~~~~~</u>               |                        |
|                                                                               | Pecan Supremes - 4 Penguin Tin - GS21295                                                                                                    | \$9.00                     | 0                      |
|                                                                               | Mint Trefoils - 2014 GS Tin - GS23281                                                                                                    | \$9.00                     | 0                      |
|                                                                               | Total Produ                                                                                                    | icts Ordered               | 0                      |
|                                                                               | Go Back Add -                                                                                                    |                            |                        |

Enter how many cans of each variety you need (including GOC). Once you have entered your order, click **Add**.

How easy is that? (Don't worry, you will be able to allocate to girls later so girls will still get credit; be sure to keep their individual orders handy (online orders are already allocated)).

#### Orders

If you select Orders from the Views menu, you will see the summary shown below. There are four sections to this page.

**Order Summary** (though not labeled as such) - this shows you a summary of your girls' "Promise" orders (Order ID prefaced with a P) and, if you entered per girl (versus Initial Booth Order), your girls' order card orders (Order ID prefaced with an "I"). You can click on any order to show details of that order. You will *not* be able to edit the order and only initial orders (entered per girl) can be edited in eNuts+ (until the deadline date, as printed in your *Troop Guide*).

**Overview of Units Not Applied** - any product your troop has in inventory that can be allocated to a girl or transferred to another troop (talk to your SU Fall Product Chair about Troop to Troop Transfers). Any product ordered as part of your Initial Booth Order will show here (until you assign/allocate it), any product received from another troop or additional product you received from your SU Fall Product Chair (from her "round up" extras). The inset below shows a sample of troop to troop transfers entered by your SUFPC.

**Initial Booth Orders** - what your initial order is (if you followed our recommendation). You should have only ONE entry here – *do not enter an Initial Booth Order for each girl*. Refer back to page 12 for how to enter your Initial Booth Order.

And lastly, though not shown here, **Online Nuts and Candy Sales** is where you will see those eNuts+ orders that the customer requested be shipped directly to them. You cannot edit these orders; to view them, return to eNuts+.

| Service Unit       | 200             |                      | Views         | Troops Orde            | rs Payments             |                 |              |                       |                      |                    |                      |       |
|--------------------|-----------------|----------------------|---------------|------------------------|-------------------------|-----------------|--------------|-----------------------|----------------------|--------------------|----------------------|-------|
| Troop: 200         | 00 🗸 <u>Add</u> |                      |               |                        |                         |                 |              |                       |                      |                    |                      |       |
| Order ID Tr        | oop Date of C   | order Girl           | Total Units   | Nut & Candy<br>Dollars | Nut & Candy<br>Proceeds | Web Mag<br>Unit | . W<br>s Dol | Veb Mag.<br>lars Sold | Web Mag.<br>Proceeds | Total Due<br>Troop | Total Due<br>Council |       |
| M1033259 20        | 0000 8/14/20    | 15 Ali Coyne         | 0             | \$0.00                 | \$0.00                  |                 | 1            | \$15.00               | \$3.00               | \$0.00             | \$-3.00              |       |
| <u>I1033542</u> 20 | 0000 8/19/20    | 15 Ali Coyne         | 18            | \$131.00               | \$26.20                 | (               | 0            | \$0.00                | \$0.00               | \$131.00           | \$104.80             |       |
| P1033267 20        | 0000 8/14/20    | 15 Chrissy Spatola   | 17            | \$126.00               | \$25.20                 | (               | D            | \$0.00                | \$0.00               | \$0.00             | \$-25.20             |       |
| P1033268 20        | 0000 8/14/20    | 15 Chrissy Spatola   | 10            | \$100.00               | \$20.00                 | (               | 0            | \$0.00                | \$0.00               | \$0.00             | \$-20.00             |       |
| M1033269 20        | 0000 8/15/20    | 15 Chrissy Spatola   | 0             | \$0.00                 | \$0.00                  |                 | 0            | \$0.00                | \$0.00               | \$0.00             | \$0.00               |       |
| <u>C1034697</u> 20 | 0000 8/25/20    | 15 Chrissy Spatola   | 17            | \$126.00               | \$25.20                 | (               | 0            | \$0.00                | \$0.00               | \$126.00           | \$100.80             |       |
| <u>M1033264</u> 20 | 0000 8/14/20    | 15 Claire Phillips   | 0             | \$0.00                 | \$0.00                  | (               | 0            | \$0.00                | \$0.00               | \$0.00             | \$0.00               |       |
| <u>M1034269</u> 20 | 0000 8/23/20    | 15 Elizabeth Freder  | ck 0          | \$0.00                 | \$0.00                  |                 | 0            | \$0.00                | \$0.00               | \$0.00             | \$0.00               |       |
| <u>M1033270</u> 20 | 0000 8/15/20    | 15 Isabella Bowen    | 0             | \$0.00                 | \$0.00                  |                 | 0            | \$0.00                | \$0.00               | \$0.00             | \$0.00               |       |
| <u>M1033261</u> 20 | 0000 8/14/20    | 15 Julia Cole        | 0             | \$0.00                 | \$0.00                  | (               | 0            | \$0.00                | \$0.00               | \$0.00             | \$0.00               |       |
| <u>M1034268</u> 20 | 0000 8/23/20    | 15 Nana Sollow       | 0             | \$0.00                 | \$0.00                  | (               | 0            | \$0.00                | \$0.00               | \$0.00             | \$0.00               |       |
| <u>M1033811</u> 20 | 0000 8/19/20    | 15 Sally Phillips    | 0             | \$0.00                 | \$0.00                  | Turn            | -6           |                       |                      | the Orden          |                      |       |
| <u>M1033953</u> 20 | 0000 8/20/20    | 15 Steph Sollow      | 0             | \$0.00                 | \$0.00                  | Tran            | sier         | Unassi                | gnea on              | its orders         | s <u>Add</u>         |       |
| <u>I1033957</u> 20 | 0000 8/20/20    | 15 Steph Sollow      | 4             | \$29.00                | \$5.80                  | Troop           | to Tr        | TOOD                  |                      |                    |                      |       |
| <u>M1034341</u> 20 | 0000 8/23/20    | 15 Steph Sollow      | 0             | \$0.00                 | \$0.00                  |                 |              |                       |                      |                    |                      |       |
| <u>I1034262</u> 20 | 0000 8/23/20    | 15 Suzy Smith        | 0             | \$0.00                 | \$0.00                  | Orde            | r ID         | Date of               | Order T              | otal Units         | Service Unit         | Troop |
|                    | Totals          |                      | 66            | \$512.00               | \$102.40                |                 |              |                       | 11                   | ansferred          |                      | 1     |
| Overview of        | Units Not A     | nnlied               |               |                        |                         | 1009            | <u>830</u>   | 11/11/                | 2014                 | 4 🗲                | 421 - Covina         | 99421 |
|                    | onits not A     | ppned                |               |                        |                         | 1009            | 9 <u>836</u> | 11/11/                | 2014                 | 4 ←                | 421 - Covina         | 99421 |
| Troop              | Total Cu        | pboard Initial Booth | Total Units T | otal Units To          | tal Units Tot           | al <u>1011</u>  | 045          | 11/13/                | 2014                 | 2 🔶                | 421 - Covina         | 99421 |
| (click for det     | ails) Inven     | tory Inventory       | Received      | Applied Tra            | insferred Not           | AL 1016         | 5201         | 11/18/                | 2014                 | 1 ←                | 421 - Covina         | 99421 |
| 20000              | 53              | 0                    | U             | 1/                     | U                       | 1016            | 5236         | 11/18/                | 2014                 | 6 🔶                | 421 - Covina         | 99421 |
| Initial Boot       | Orders          |                      |               |                        |                         | 1016            | <u>5243</u>  | 11/18/                | 2014                 | $1 \rightarrow$    | 421 - Covina         | 99421 |
| Order ID Tr        | on Date of O    | rder Total Units     |               |                        |                         | 1023            | 3772         | 11/22/                | 2014                 | 4 →                | 409 - River Trails   | 4174  |
| order 10 m         | Jop Date of O   | ruci Total Ollits    |               |                        |                         | De De           |              |                       |                      |                    |                      |       |
| Go Back            |                 |                      |               |                        |                         |                 |              |                       |                      |                    |                      |       |

## **TNOS Dashboard and Navigational Links**

Each time you access TNOS from eNuts+, you will be taken to your Home page (or Dashboard), as seen below.

| 0 <b>0p:</b> 20000 ▼ <u>Edi</u><br>Contact: | t                                  | Cirla                             |                                   |
|---------------------------------------------|------------------------------------|-----------------------------------|-----------------------------------|
| Contact:                                    |                                    | GINS                              |                                   |
|                                             | Dana Phillips                      | Girl Name                         | Recognition                       |
| Street:                                     |                                    | Ali Coyne                         | No                                |
| State:                                      |                                    | Bobbette Wilke                    | No                                |
| Zip:                                        |                                    | Cherie Mathis                     | No                                |
| Phone:                                      |                                    | Chrissy Spatola                   | No                                |
| Cell Phone:                                 |                                    | Claire Phillips                   | No                                |
| Email:                                      |                                    | Elizabeth Frederick               | No                                |
| # Girls Registered:                         |                                    | Isabella Bowen                    | No                                |
| cognition Opt Out:                          |                                    | Isabella Bowen                    | No                                |
| Apply Profit Bonus:                         | OYes ●No                           | Julia Cole                        | No                                |
| Order Submission:                           | Magazines have not been submitted. | Nana Sollow                       | No                                |
|                                             | Products have not been submitted.  | Sally Phillips                    | No                                |
| oon Cunhoard Or                             | ders                               | Steph Sollow                      | No                                |
| op capboard of                              |                                    | Steph Sollow                      | No                                |
|                                             |                                    | Suzy Smith                        | No                                |
|                                             |                                    | ACH Account<br>Your ACH account h | as not been set (                 |
|                                             |                                    |                                   | ACH Account<br>Your ACH account h |

| Service Unit: 200 V | vie Fro                          |
|---------------------|----------------------------------|
| Edit Girl           | Pa                               |
| First Name Steph    | opt                              |
| Last Name Sollow    | ent                              |
| GSUSA ID 999977477  |                                  |
| Emails Sent 1       |                                  |
| Order Summary       | Service Unit: 2                  |
| Payment Summary     | Edit Girl                        |
| Choose Recognitions | Last Name Steph<br>GSUSA 1D 9999 |
| Earned Recognitions | Emails Sent 1                    |
| Go Back             | Order Summary<br>Add             |

Click on **Order Summary** to expand the view, showing you orders assigned to the selected girl -- initial order (if applicable), promise orders, and her online orders (shipped). You cannot make changes to orders, but From your **Home** page you can select each girl and view her **Order Summary** and view **Payments** you've entered. Each of these options also gives you the ability to **Add** an entry, as applicable.

| Service Un    | nit: 200                                                                                                    |              | ~                      | Views:                | Troops Orders                | Payments             |                    |                      |
|---------------|----------------------------------------------------------------------------------------------------|--------------|------------------------|-----------------------|------------------------------|----------------------|--------------------|----------------------|
| Edit Girl     |                                                                                                    |              |                        |                       |                              |                      |                    |                      |
| First Name    | Steph                                                                                                    |              |                        |                       |                              |                      |                    |                      |
| Last Name     | Sollow                                                                                                    |              |                        |                       |                              |                      |                    |                      |
| GSUSA II      | 999977477                                                                                                    |              |                        |                       |                              |                      |                    |                      |
| Emails Sen    | t (1                                                                                                    |              |                        |                       |                              |                      |                    |                      |
| Order Sum     | many                                                                                                    |              |                        |                       |                              |                      |                    |                      |
| Add           |                                                                                                    |              |                        |                       |                              |                      |                    |                      |
| Order ID      | Date of Order                                                                                                    | Total Units  | Nut & Candy<br>Dollars | Nut & Cand<br>Proceed | y Web Mag.<br>s Dollars Sold | Web Mag.<br>Proceeds | Total Due<br>Troop | Total Due<br>Council |
| M1033953      | 08/20/2015                                                                                                    | 0            | \$0.00                 | \$0.0                 | \$0.00                       | \$0.00               | \$0.00             | \$0.00               |
| 11033957      | 08/20/2015                                                                                                    | 4            | \$29.00                | \$5.8                 | \$0.00                       | \$0.00               | \$29.00            | \$23.20              |
|               |                                                                                                    | 4            | \$29.00                | \$5.8                 | 0 <b>\$0.00</b>              | \$0.00               | \$29.00            | \$23.20              |
| No Online     | Nuts and Cand                                                                                                    | y orders fou | nd.                    |                       |                              |                      |                    |                      |
| Daymont S     | ummany                                                                                                    |              |                        |                       |                              |                      |                    |                      |
| royment of    | annan y                                                                                                    |              |                        |                       |                              |                      |                    |                      |
| Choose Rec    | cognitions                                                                                                    |              |                        |                       |                              |                      |                    |                      |
| Earned Rec    | ognitions                                                                                                    |              |                        |                       |                              |                      |                    |                      |
| Contreal rect | and the second second second second second second second second second second second second second second second |              |                        |                       |                              |                      |                    |                      |

select an Order ID to view the details. It is from here you will enter allocations (or you can click the girl's name from the Home page).

The **Payment Summary** (see Entering Payments, page 19) section will expand when clicked to show you any payments you've entered for this girl.

Earned Recognitions will expand when clicked to show what Rewards the girl has earned.

To return to your dashboard, just click the Go Back button.

Welcome Troop 20000 to the Trophy Nut Ordering System (2015-2016)

#### Troop: 20000 ✓

Home Product Availability Online Forms Online Training Reports Delivery Tickets Quick Search Messages Internet Manual Also on the Home page (Dashboard), are, along the left hand side, navigational links to take you to other features of TNOS.

#### <u>Home</u>

Home will take you back to your TNOS dashboard.

#### Product Availability

**Product Availability** gives you a table of each variety you have available – unassigned to a girl. You should see items only in the Initial Booth Units column (if you followed our recommendation), Total Units Transferred In

(Troop to Troop Transfers TO your troop),

Assigned Units (anything you allocated to a girl from previously unassigned product), Total Units Transferred Out (Troop to Troop Transfers FROM your troop) and Available Units (which shows how much of each product item you have left to allocate to girls). Orders Placed by Girl shows what you have allocated to each girl.

|                       | Product                                                   |                                                 | Cupboard<br>Units                   | Initial Booth<br>Units                                       | Total Units<br>Transferred In              | Assigned<br>Units           | Total Units<br>Transferred Out             | Available<br>Units                           |      |
|-----------------------|-----------------------------------------------------------|-------------------------------------------------|-------------------------------------|--------------------------------------------------------------|--------------------------------------------|-----------------------------|--------------------------------------------|----------------------------------------------|------|
| Mint Trefoils - 20    | 015 GS Tin - GS                                           | 23581                                           | 3                                   | 0                                                            | 0                                          | 1                           | 0                                          | 2                                            |      |
| Pecan Supremes        | s - Snowman Tir                                           | n - GS23395                                     | 3                                   | 0                                                            | 0                                          | 1                           | 0                                          | 2                                            |      |
| Fruit Snack Pack      | - GS31700                                                 |                                                 | 3                                   | 0                                                            | 0                                          | 1                           | 0                                          | 2                                            |      |
| Sweet-n-Crunch        | y Trail Mix Mult                                          | -Pack - GS31777                                 | 3                                   | 0                                                            | 0                                          | 1                           | 0                                          | 2                                            |      |
| Salsa Mix Extra       | Value Jar - GS4                                           | 3337                                            | 3                                   | 0                                                            | 0                                          | 1                           | 0                                          | 2                                            |      |
| Whole Cashews         | - GS44206                                                 |                                                 | 3                                   | 0                                                            | 0                                          | 1                           | 0                                          | 2                                            |      |
| Chocolate Cover       | ed Almonds- G                                             | 544227                                          | 3                                   | 0                                                            | 0                                          | 1                           | 0                                          | 2                                            |      |
| Sea Salt & Pepp       | er Cashews - G                                            | 544207                                          | 3                                   | 0                                                            | 0                                          | 1                           | 0                                          | 2                                            |      |
| Dark Chocolate        | Covered Cashev                                            | vs-GS44344                                      | 3                                   | 0                                                            | 0                                          | 1                           | 0                                          | 2                                            |      |
| Cranberry Trail I     | Mix- GS44104                                              |                                                 | 3                                   | 0                                                            | 0                                          | 1                           | 0                                          | 2                                            |      |
| Double Dipped C       | Chocolate Peanu                                           | ts -GS44086                                     | 3                                   | 0                                                            | 0                                          | 1                           | 0                                          | 2                                            |      |
| Chocolate Cover       | ed Raisins- GS4                                           | 4195                                            | 3                                   | 0                                                            | 0                                          | 1                           | 0                                          | 2                                            |      |
| Fruit Slices - GS     | 44184                                                     |                                                 | 3                                   | 0                                                            | 0                                          | 1                           | 0                                          | 2                                            |      |
| Pecan Supremes        | - GS12295                                                 |                                                 | 3                                   | 0                                                            | 0                                          | 1                           | 0                                          | 2                                            |      |
| Peanut Butter M       | onkey- GS1227                                             | 1                                               | 3                                   | 0                                                            | 0                                          | 1                           | 0                                          | 2                                            |      |
| Dark Chocolate :      | Sea Salt Caram                                            | els GS12272                                     | 3                                   | 0                                                            | 0                                          | 1                           | 0                                          | 2                                            |      |
| Dulce de Leche-       | GS12279                                                   |                                                 | 3                                   | 0                                                            | 0                                          | 1                           | 0                                          | 2                                            |      |
| Care to Share Pr      | roduct                                                    |                                                 | 2                                   | 0                                                            | 0                                          | 0                           | 0                                          | 2                                            |      |
| Orders Placed<br>Girl | d by Girl<br>Mint<br>Trefoils<br>2015 GS Tin<br>- GS23581 | Pecan<br>Supremes -<br>Snowman Tin<br>- GS23395 | Fruit<br>Snack<br>Pack -<br>GS31700 | Sweet-n-<br>Crunchy Trail<br>Mix Multi-<br>Pack -<br>GS31777 | Salsa Mix<br>Extra Value<br>Jar<br>GS43337 | Whole<br>Cashews<br>GS44206 | Chocolate<br>Covered<br>Almonds<br>G544227 | Sea Salt &<br>Pepper<br>Cashews -<br>GS44207 | 0000 |
| Chrissy Spatola       | 1                                                         | 1                                               | 1                                   | 1                                                            | 1                                          | 1                           | 1                                          | 1                                            |      |
| Totals                | 1                                                         | 1                                               |                                     |                                                              |                                            |                             |                                            | 4                                            | -    |

| Service Unit                                                     |
|------------------------------------------------------------------|
| 200 🗸                                                            |
| * Indicates that a Service Unit must be selected.                |
| Products                                                         |
| <u>By Troop</u> *                                                |
| <ul> <li>By Troop Including Financials and Payments *</li> </ul> |
| → • <u>By Troop By Girl</u> *                                    |
| Recognitions                                                     |
| • <u>By Troop</u>                                                |
| • <u>By Girl</u>                                                 |
| Blank Tickets                                                    |
| • <u>Receipt</u>                                                 |
| <u>Products</u>                                                  |
| <u>Recognitions</u>                                              |
|                                                                  |

#### **Online Forms**

In this section we will post this guide, as well as a variety of forms you might need as a Troop Fall Product Chair. These items are also posted in Fall Central at GSGLA's website – www.girlscoutsla.org.

#### **Delivery Tickets**

As a troop, you can print a variety of **Delivery Tickets**. Probably the most useful of these is the per-girl Delivery Ticket, as it will give you a prepopulated receipt the parents can sign when they pick up their daughter's order. However, you can also print a blank receipt and handwrite totals or use receipts from the receipt book you received at training.

#### Quick Search

**Quick Search** lets you search for a specific girl or order (if you know the Order ID) in your troop.

#### <u>Messages</u>

Here you can send out messages to the product sales department (Council), your SUFPC (SU) or to other troops in your service unit. Use this feature wisely. If you have an urgent question for your SUFPC, it's probably best to contact her directly so you can be sure she receives your message. But you may want to use this feature to contact all the other troops to see if they have extra of an item you need, or they need an item of which you have extra.

#### Log Out

This might seem obvious and not worth mentioning, but you need to know that that logging out of TNOS does not log you out of eNuts+. You will need to log out of both if you are finished working in the system.

Note: we did not cover **Reports** above because we do so on page 17. We did not cover Internet Manual as that links to a version of the TNOS manual (prepared by Trophy Nut Company) that is *out of date* as of this writing -- what you are holding in your hands now (or

reading on your computer) is customized to us by us.

## **Entering Girl Allocations**

Product ordered as Initial Booth Order or transferred to the troop from another troop must be allocated (or assigned) to girls. You can do this by clicking on the girl's name from your Home page, as we saw on page 13, or you can go to **Orders** from the **Views** menu and click on **Add**.

In either case, it will open a screen that will permit you to allocate product to girls.

Select Assign Booth / Cupboard Orders to Girls. A drop down will appear below it, select Additional (Note: if the product was sold on a walkabout and you are assigning product to girls as you might a booth sale, choose Booth). Select the girl's name from the drop down (her age group should appear automatically), and then enter the units. You cannot allocate more than what shows in the Available Units column.

| Service Unit: 2      | 00                                                                                   | •                                           | Views: Troops   | Orders Payments |
|----------------------|--------------------------------------------------------------------------------------|---------------------------------------------|-----------------|-----------------|
| Troop Order Add      | d                                                                                    |                                             |                 |                 |
| Order Information    | ı Value                                                                              |                                             |                 |                 |
| Туре                 | Initial Order<br>Initial Booth Order (Extra<br>Assign Booth / Cupboard<br>Additional | s for your Tro<br>Orders to Gir<br>ayment.) | pop)<br>Is      |                 |
| Troop Number         | 20000 🔻                                                                              |                                             |                 |                 |
| Girl                 | select one 🔻 A                                                                       | dd                                          |                 |                 |
| Age Group            | select one V                                                                         |                                             |                 |                 |
| Products             |                                                                                      |                                             |                 | +               |
| D                    | escription                                                                           | Retail Cost                                 | Available Units | Units Ordered   |
| Mint Trefoils - 2015 | GS Tin - GS23581                                                                     | \$10.00                                     | 0               | 0               |
| Pecan Supremes - S   | nowman Tin - GS23395                                                                 | \$10.00                                     | 0               | 0               |
| Fruit Snack Pack - G | S31700                                                                               | \$10.00                                     | 9               | 0               |
| Sweet-n-Crunchy Tr   | ail Mix Multi-Pack - GS31777                                                         | \$10.00                                     | 9               | 0               |
| Salsa Mix Extra Valu | e Jar - GS43337                                                                      | \$10.00                                     | 7               | 0               |
| Whole Cashews - GS   | 544206                                                                               | \$8.00                                      | 7               | 0               |
| Chocolate Covered A  | lmonds- GS44227                                                                      | \$8.00                                      | 0               | 0               |
| Sea Salt & Pepper Ca | ashews - GS44207                                                                     | \$8.00                                      | 7               | 0               |
| Dark Chocolate Cove  | ered Cashews-GS44344                                                                 | \$8.00                                      | 7               | 0               |
| Cranberry Trail Mix- | GS44104                                                                              | \$6.00                                      | 7               | 0               |
| Double Dipped Choco  | olate Peanuts -GS44086                                                               | \$6.00                                      | 2               | 0               |
| Chocolate Covered R  | aisins- GS44195                                                                      | \$6.00                                      | 0               | 0               |
| Fruit Slices - GS441 | 84                                                                                   | \$6.00                                      | 2               | 0               |
| Pecan Supremes- G    | 512295                                                                               | \$5.00                                      | 2               | 0               |
| Peanut Butter Monk   | ey- GS12271                                                                          | \$5.00                                      | 2               | 0               |
| Dark Chocolate Sea   | Salt Caramels GS12272                                                                | \$5.00                                      | 2               | 0               |
| Dulce Daisies- GS12  | 279                                                                                  | \$5.00                                      | 0               | 0               |
| Care to Share Produ  | ct                                                                                   | \$5.00                                      | 2               | 0               |
|                      |                                                                                      | Total P                                     | roducts Ordered | 0               |
| Go Back Add          |                                                                                      |                                             |                 |                 |

When done, click Add.

## Reports

While there are some reports in eNuts+, there are even more reports in TNOS! While we won't cover all of them here (you can see the complete list at right), we will cover the most important reports you'll need at different points of the sale and those that are new this year.

- Products Ordered by Troop
- <u>Troop to Troop Transfers</u>
- Proceeds
- Balance Due
- Magazine Summary
- Payment Details
- <u>Recognitions Earned by Troop</u>
- <u>Recognitions Earned But Not Chosen by Troop</u>
- Final Report
- Booths by Troop
- Sales Report

#### Products Ordered By Troop

The **Products Ordered By Troop** report will give you an overview of each of your girl's orders -- initial orders (order card orders), promise orders and allocated product only; the online orders where the customer has requested the items be shipped directly won't appear here.

| TROPHY<br>NUT |         |                     |                 | Printable Report           | Download Report Downlo  | ad Raw Data Repo            |                             |                    |
|---------------|---------|---------------------|-----------------|----------------------------|-------------------------|-----------------------------|-----------------------------|--------------------|
| Service Unit  | Troop 🖉 | Girl                | Cases:<br>Units | Nut<br>Promise<br>Proceeds | Nut & Candy<br>Proceeds | Online Ordering<br>Proceeds | Web<br>Magazine<br>Proceeds | Combine<br>Proceed |
| 200           | 20000   | All Coyne           | 18              | \$0.00                     | \$26.20                 | \$0.00                      | \$3.00                      | \$29.              |
|               | 20000   | Chrissy Spatola     | 44              | \$45.20                    | \$25.20                 | \$0.00                      | \$0.00                      | \$70               |
|               | 20000   | Claire Phillips     | 0               | \$0.00                     | \$0.00                  | \$0.00                      | \$0.00                      | \$0                |
|               | 20000   | Elizabeth Frederick | 0               | \$0.00                     | \$0.00                  | \$0.00                      | \$0.00                      | \$0.               |
|               | 20000   | Isabella Bowen      | 0               | \$0.00                     | \$0.00                  | \$0.00                      | \$0.00                      | \$0.               |
|               | 20000   | Julia Cole          | 0               | \$0.00                     | \$0.00                  | \$0.00                      | \$0.00                      | \$0                |
|               | 20000   | Nana Sollow         | 0               | \$0.00                     | \$0.00                  | \$0.00                      | \$0.00                      | \$0.               |
|               | 20000   | Sally Phillips      | 0               | \$0.00                     | \$0.00                  | \$0.00                      | \$9.00                      | \$0.               |
|               | 20000   | Steph Sollow        | 4               | \$0.00                     | \$5.80                  | \$0.00                      | \$0.00                      | \$5.               |
|               | 20000   | Steph Sollow        | 0               | \$0.00                     | \$0.00                  | \$0.00                      | \$0.00                      | \$0.               |
|               | 20000   | Suzy Smith          | 0               | \$0.00                     | \$0.00                  | \$0.00                      | \$9.00                      | \$0                |
|               | 20000   | Unassigned          | 36              | \$0.00                     | \$52.40                 | \$0.00                      | \$0.00                      | \$52.              |
|               |         | Troop 20000 Totals: | 102             | \$45.20                    | \$109.60                | \$0.00                      | \$3.00                      | \$157.             |

To run the report:

- 1. Select report options if you select **Combined** for example, you will get initial orders (if applicable) and allocated/assigned orders.
- 2. Select Both, TNOS Orders (only) or Promise Orders (only)
- 3. Click Run Report
- 4. Optionally, if you want to sort or filter or otherwise edit the report in Excel, click **Download Report**; if you want to print it, click **Printable Report**.

| TROPHY<br>Show: ® Trocos O Girls<br>Show: ® Initial O Initial Booth O Cupboard O Unassigned O Assigned O Combined | Troop 20000<br>PRODUCTS BY TROOPS<br>20000 V Run Report | S/25/2015     Download Report Printable Report |
|----------------------------------------------------------------------------------------------------|---------------------------------------------------------|------------------------------------------------|
| Fitter For: W Both C INUS Orders Promise Orders                                                                   | Only Troops with totals greater than 0 are shown        |                                                |
| (So Back                                                                                                    |                                                         |                                                |

#### Proceeds - NEW!

Troops have asked us "is there a report that gives me my total proceeds?" Until this season, there was not. Now you can view at a glance each proceed category – nuts and magazines – as well as a grand total. Now, magazine totals won't be included in your data until the end of the program, as we'll be importing that from QSP, but you will have a complete picture at the end of the sale.

Click **Run Report**, and data like that shown on the next page will display:

|         | рнү                     |                                                   |                                                       |                                     |                                                                 |                                                 |                                  |                                             |                                                 |                                                     | PRO                                | Troop 2000<br>DUCTS BY TR                            | 0<br>ROOPS                                  |                              |                               |                                        |                                                      |                               |                             | 8,     | 25/2015              |
|---------|-------------------------|---------------------------------------------------|-------------------------------------------------------|-------------------------------------|-----------------------------------------------------------------|-------------------------------------------------|----------------------------------|---------------------------------------------|-------------------------------------------------|-----------------------------------------------------|------------------------------------|------------------------------------------------------|---------------------------------------------|------------------------------|-------------------------------|----------------------------------------|------------------------------------------------------|-------------------------------|-----------------------------|--------|----------------------|
| Show:   | Troops O Girls          |                                                   | -                                                     | -                                   | -                                                               |                                                 |                                  |                                             |                                                 |                                                     | 200                                | 00 🗸 🛛 Run F                                         | Report                                      |                              |                               |                                        |                                                      | Down                          | oad Report                  | Printa | ble Report           |
| Show:   | O Initial O Initial Boo | oth O Cupbi                                       | oard 🔾 Unassi                                         | igned O Ass                         | igned   Cor                                                     | nbined                                          |                                  | Ont                                         | v Troops with                                   | totals greate                                       | than 0 are s                       | hown                                                 |                                             |                              |                               |                                        |                                                      |                               |                             |        |                      |
|         |                         |                                                   |                                                       |                                     |                                                                 |                                                 |                                  | 011                                         | 7 110025 1110                                   | r totals greater                                    | than to are a                      |                                                      |                                             |                              |                               |                                        |                                                      |                               |                             |        |                      |
| Troop   | Girl                    | Mint<br>Trefoils -<br>2015 GS<br>Tin -<br>GS23581 | Pecan<br>Supremes<br>-<br>Snowman<br>Tin -<br>GS23395 | Fruit<br>Snack<br>Pack -<br>GS31700 | Sweet-n-<br>Crunchy<br>Trail Mix<br>Multi-<br>Pack -<br>GS31777 | Salsa Mix<br>Extra<br>Value Jar<br>-<br>GS43337 | Whole<br>Cashews<br>-<br>GS44206 | Chocolate<br>Covered<br>Almonds-<br>GS44227 | Sea Salt<br>& Pepper<br>Cashews<br>-<br>GS44207 | Dark<br>Chocolate<br>Covered<br>Cashews-<br>GS44344 | Cranberry<br>Trail Mix-<br>G544104 | Double<br>Dipped<br>Chocolate<br>Peanuts<br>-GS44086 | Chocolate<br>Covered<br>Raisins-<br>GS44195 | Fruit<br>Slices -<br>GS44184 | Pecan<br>Supremes-<br>GS12295 | Peanut<br>Butter<br>Monkey-<br>GS12271 | Dark<br>Chocolate<br>Sea Salt<br>Caramels<br>GS12272 | Dulce de<br>Leche-<br>G512279 | Care to<br>Share<br>Product | Total  | Total<br>Gross<br>\$ |
| Servic  | e Unit: 200             |                                                   |                                                       |                                     |                                                                 |                                                 |                                  |                                             |                                                 |                                                     |                                    |                                                      |                                             |                              |                               |                                        |                                                      |                               |                             |        |                      |
| 20000   | Ali Coyne               | 1                                                 | 1                                                     | 1                                   | 1                                                               | 1                                               | 1                                | 1                                           | 1                                               | 1                                                   | 1                                  | 1                                                    | 1                                           | 1                            | 1                             | 1                                      | 1                                                    | 1                             | 1                           | 18     | \$131.00             |
| 20000   | Chrissy Spatola         | 2                                                 | 2                                                     | 12                                  | 2                                                               | 2                                               | 2                                | 2                                           | 2                                               | 2                                                   | 2                                  | 2                                                    | 2                                           | 2                            | 2                             | 2                                      | 2                                                    | 2                             | 0                           | 44     | \$352.00             |
| 20000   | Claire Phillips         | 0                                                 | 0                                                     | 0                                   | 0                                                               | 0                                               | 0                                | 0                                           | 0                                               | 0                                                   | 0                                  | 0                                                    | 0                                           | 0                            | 0                             | 0                                      | 0                                                    | 0                             | 0                           | 0      | \$0.00               |
| 20000   | Elizabeth Frederick     | 0                                                 | 0                                                     | 0                                   | 0                                                               | 0                                               | 0                                | 0                                           | 0                                               | 0                                                   | 0                                  | 0                                                    | 0                                           | 0                            | 0                             | 0                                      | 0                                                    | 0                             | 0                           | 0      | \$0.00               |
| 20000   | Isabella Bowen          | 0                                                 | 0                                                     | 0                                   | 0                                                               | 0                                               | 0                                | 0                                           | 0                                               | 0                                                   | 0                                  | 0                                                    | 0                                           | 0                            | 0                             | 0                                      | 0                                                    | 0                             | 0                           | 0      | \$0.00               |
| 20000   | Julia Cole              | 0                                                 | 0                                                     | 0                                   | 0                                                               | 0                                               | 0                                | 0                                           | 0                                               | 0                                                   | 0                                  | 0                                                    | 0                                           | 0                            | 0                             | 0                                      | 0                                                    | 0                             | 0                           | 0      | \$0.00               |
| 20000   | Nana Sollow             | 0                                                 | 0                                                     | 0                                   | 0                                                               | 0                                               | 0                                | 0                                           | 0                                               | 0                                                   | 0                                  | 0                                                    | 0                                           | 0                            | 0                             | 0                                      | 0                                                    | 0                             | 0                           | 0      | \$0.00               |
| 20000   | Sally Phillips          | 0                                                 | 0                                                     | 0                                   | 0                                                               | 0                                               | 0                                | 0                                           | 0                                               | 0                                                   | 0                                  | 0                                                    | 0                                           | 0                            | 0                             | 0                                      | 0                                                    | 0                             | 0                           | 0      | \$0.00               |
| 20000   | Steph Sollow            | 1                                                 | 0                                                     | 0                                   | 0                                                               | 0                                               | 1                                | 0                                           | 0                                               | 0                                                   | 1                                  | 0                                                    | 0                                           | 0                            | 1                             | 0                                      | 0                                                    | 0                             | 0                           | - 4    | \$29.00              |
| 20000   | Suzy Smith              | 0                                                 | 0                                                     | 0                                   | 0                                                               | 0                                               | 0                                | 0                                           | 0                                               | 0                                                   | 0                                  | 0                                                    | 0                                           | 0                            | 0                             | 0                                      | 0                                                    | 0                             | 0                           | 0      | \$0.00               |
| 20000   | Unassigned Products     | 2                                                 | 2                                                     | 2                                   | 2                                                               | 2                                               | 2                                | 2                                           | 2                                               | 2                                                   | 2                                  | 2                                                    | 2                                           | 2                            | 2                             | 2                                      | 2                                                    | 2                             | 2                           | 36     | \$262.00             |
| Tro     | op 20000 Totals         | 6                                                 | 5                                                     | 15                                  | 5                                                               | 5                                               | 6                                | 5                                           | 5                                               | 5                                                   | 6                                  | 5                                                    | 5                                           | 5                            | 6                             | 5                                      | 5                                                    | 5                             | 3                           | 102    | \$774.00             |
| Se      | vice Unit Totals        | 6                                                 | 5                                                     | 15                                  | 5                                                               | 5                                               | 6                                | 5                                           | 5                                               | 5                                                   | 6                                  | 5                                                    | 5                                           | 5                            | 6                             | 5                                      | 5                                                    | 5                             | 3                           | 102    | \$774.00             |
| Grand   | Totals                  | 6                                                 | 5                                                     | 15                                  | 5                                                               | 5                                               | 6                                | 5                                           | 5                                               | 5                                                   | 6                                  | 5                                                    | 5                                           | 5                            | 6                             | 5                                      | 5                                                    | 5                             | 3                           | 102    | \$774.00             |
| Go Back |                         |                                                   |                                                       |                                     |                                                                 |                                                 |                                  |                                             |                                                 |                                                     |                                    |                                                      |                                             |                              |                               |                                        |                                                      |                               |                             |        |                      |

#### Balance Due

The **Balance Due** report shows not only balances due from your girls but the balance due to council. As you record payments from girls, you will see those in the Payments column, and at the bottom, you will see the ACH debit recorded as a payment against Total Due Council. (We cover entering girl payments on page 19).

| TROPHY       |         |                     |                 |                           |                            | в                      | Troop 2000              | IO<br>TROOP                |                             |                            |                             |                      | 8/27/20           | 115                                      |          |                     |  |
|--------------|---------|---------------------|-----------------|---------------------------|----------------------------|------------------------|-------------------------|----------------------------|-----------------------------|----------------------------|-----------------------------|----------------------|-------------------|------------------------------------------|----------|---------------------|--|
|              |         | 20000 V Run Report  |                 |                           |                            |                        |                         |                            |                             |                            |                             | Prin                 | table Report      | Download Report Download Raw Data Report |          |                     |  |
| Nervice Unit | Troop # | Girl                | Cases:<br>Units | Nut<br>Promise<br>Dollars | Nut<br>Promise<br>Proceeds | Nut & Candy<br>Dollars | Nut & Candy<br>Proceeds | Online Ordering<br>Dollars | Online Ordering<br>Proceeds | Web<br>Magazine<br>Dollars | Web<br>Magazine<br>Proceeds | Combined<br>Proceeds | Total Due Council | Total Due Troop                          | Payments | Amour<br>Outstandin |  |
| 200          | 20000   | All Coyne           | 18              | \$0.00                    | \$0.00                     | \$131.00               | \$26.20                 | \$0.00                     | \$0.00                      | \$15.00                    | \$3.00                      | \$29.20              | \$101.80          | \$131.00                                 | \$0.00   | \$131.0             |  |
|              | 20000   | Chrissy Spatola     | 44              | \$226.00                  | \$45.20                    | \$126.00               | \$25.20                 | \$0.00                     | \$0.00                      | \$0.00                     | \$0.00                      | \$70.40              | \$55.60           | \$126.00                                 | \$0.00   | \$126.0             |  |
|              | 20000   | Claire Phillips     | 0               | \$0.00                    | \$0.00                     | \$0.00                 | \$0.00                  | \$0.00                     | \$0.00                      | \$0.00                     | \$0.00                      | \$0.00               | \$9.00            | \$0.00                                   | \$0.00   | \$0.0               |  |
|              | 20000   | Elizabeth Frederick | 0               | \$0.00                    | \$0.00                     | \$0.00                 | \$0.00                  | \$0.00                     | \$0.00                      | \$0.00                     | \$0.00                      | \$0.00               | \$0.00            | \$0.00                                   | \$0.00   | \$0.0               |  |
|              | 20000   | ER fred             | 0               | \$0.00                    | \$0.00                     | \$0.00                 | \$0.00                  | \$0.00                     | \$0.00                      | \$0.00                     | \$0.00                      | \$0.00               | \$0.00            | \$0.00                                   | \$0.00   | \$0.0               |  |
|              | 26000   | First Last          | 0               | \$0.00                    | \$0.00                     | \$0.00                 | \$0.00                  | \$0.00                     | \$0.00                      | \$0.00                     | \$0.00                      | \$0.00               | \$0.00            | \$0.00                                   | \$0.00   | \$0.0               |  |
|              | 20000   | Isabella Bowen      | 0               | \$0.00                    | \$0.00                     | \$0.00                 | \$0.00                  | \$0.00                     | \$0.00                      | \$0.00                     | \$0.00                      | \$0.00               | \$0.00            | \$0.00                                   | \$0.00   | \$0.0               |  |
|              | 20000   | Julia Cole          | 0               | \$0.00                    | \$0.00                     | \$0.00                 | \$0.00                  | \$0.00                     | \$0.00                      | \$0.00                     | \$0.00                      | \$0.00               | \$0.00            | \$0.00                                   | \$0.00   | \$0.0               |  |
|              | 20000   | Nana Sollow         | 0               | \$0.00                    | \$0.00                     | \$0.00                 | \$0.00                  | \$0.00                     | \$0.00                      | \$0.00                     | \$0.00                      | \$0.00               | \$0.00            | \$0.00                                   | \$0.00   | \$0.0               |  |
|              | 20000   | Sally Phillips      | 0               | \$0.00                    | \$0.00                     | \$0.00                 | \$0.00                  | \$0.00                     | \$0.00                      | \$0.00                     | \$0.00                      | \$0.00               | \$0.00            | \$0.00                                   | \$0.00   | \$0.0               |  |
|              | 20000   | Steph Sollow        | 4               | \$0.00                    | \$0.00                     | \$29.00                | \$5.80                  | \$0.00                     | \$0.00                      | \$0.00                     | \$0.00                      | \$5.80               | \$23.20           | \$29.00                                  | \$0.00   | \$29.0              |  |
|              | 20000   | Steph Sollow        | 0               | \$0.00                    | \$0.00                     | \$0.00                 | \$0.00                  | \$0.00                     | \$0.00                      | \$0.00                     | \$0.00                      | \$0.00               | \$0.00            | \$0.00                                   | \$0.00   | \$0.0               |  |
|              | 20000   | Suzie Smith         | 9               | \$0.00                    | \$0.00                     | \$90.00                | \$18.00                 | \$0.00                     | \$0.00                      | \$0.00                     | \$0.00                      | \$18.00              | \$72.00           | \$90.00                                  | \$0.00   | \$90.0              |  |
|              | 20000   | Suzy Smith          | 0               | \$0.00                    | \$0.00                     | \$0.00                 | \$0.00                  | \$0.00                     | \$0.00                      | \$0.00                     | \$0.00                      | \$0.00               | \$0.00            | \$0.00                                   | \$0.00   | \$0.0               |  |
|              | 20000   | Unassigned          | 86              | \$0.00                    | \$0.00                     | \$702.00               | \$140.40                | \$0.00                     | \$0.00                      | \$0.00                     | \$0.00                      | \$140.40             | \$561.60          | \$702.00                                 | \$0.00   | \$702.0             |  |
|              |         |                     |                 |                           |                            |                        |                         |                            | Cound                       | il Payments                | for Troop 20                | 1000 Totals:         | \$814.20          | \$0.00                                   | \$0.00   | \$814.2             |  |
|              | -       | Troop 20000 Totals: | 161             | \$226.00                  | \$45.20                    | \$1,078.00             | \$215.60                | \$0.00                     | \$0.00                      | \$15.00                    | \$3.00                      | \$263.80             | \$814.20          | \$1,078.00                               | \$0.00   | \$1,078.0           |  |

#### Final Report

A report you will want to run at the end the sale (and useful for completing your Troop Finance Reports) is the Final Report. Here is almost everything you will want to know about your sale. What nuts/candies your girls sold by variety (order card and promises only) and what percentage of your sales each accounts for; how many eNuts+ sales (total count), magazines, and more.

| TROPHY |                                                                      | Troop 20000<br>FINAL REPORT BY TROOP |            |              |         | Described Deposit | Enothin Drove      |
|--------|----------------------------------------------------------------------|--------------------------------------|------------|--------------|---------|-------------------|--------------------|
|        |                                                                      | (1000 V) Hannaper                    |            |              |         | ACCELLINE LODIES  | E. C. San Stranger |
| Yea/   | Product                                                              |                                      | Units Sold | Percent/Item | Retail  | Gross Sales       | Troop Preced       |
| 2015   | Troop Number: 20000                                                  |                                      |            |              | - day   | and the second    |                    |
| R      | Fnult Snack Pack - GS31700                                           |                                      | 22         | 13.65%       | \$10.00 | \$220,00          | \$44.0             |
|        | Mint Trefolis - 2015 GS Tin - GS23581                                |                                      | 14         | 8,70%        | \$10.00 | \$140.00          | \$29.0             |
| - 1    | Pecan Supremes - Snowman Tin - GS20395                               |                                      | 12         | 7,45%        | \$10.00 | \$120.00          | \$24.0             |
|        | Sweet-n-Crunchy Trail Mix Multi-Pack - G531777                       |                                      | 12         | 7.45%        | \$10.00 | \$120.00          | \$24.0             |
|        | Cranberry Trail Mic- 6544104                                         |                                      | - 11       | 6.63%        | \$5.00  | \$58.00           | \$13.2             |
| 1      | Whole Casheirs - GS44235                                             |                                      | 23         | 0.83%        | \$8.00  | \$88.00           | \$17.0             |
| -      | Chocolate Covered Almonds- 0544227                                   |                                      | 10         | 6.21%        | \$8.00  | \$80.00           | \$16.00            |
| -      | Dark Chocolate Covered Cashews-GS44344                               |                                      | 10         | 6.21%        | \$8.00  | \$80.00           | \$16.0             |
| -      | Salsa Mix Extra Value Jar - GS43037                                  |                                      | 10.        | 6.21%        | \$10.00 | \$109.00          | \$20.00            |
|        | Sea Salt & Pepper Cashevis - G544207                                 |                                      | 10         | 6.21%        | \$8.00  | \$00.00           | \$16.00            |
|        | Pecan Supremes- 0512295                                              |                                      | 5          | 3.73%        | \$5.00  | \$30.00           | \$5.0              |
| -      | Chocolate Covered Ralsins- G544195                                   |                                      | 5          | 3.11%        | \$5.02  | \$39.00           | \$0.0              |
|        | Dark Chocolate Sea Salt Caramels (IS12272                            |                                      | 5.         | 3.11%        | \$5.00  | \$25,00           | \$5.0              |
|        | Double Dipped Checolate Peanute -GS44086                             |                                      | 5          | 3.13%        | \$5.00  | \$20.00           | \$5.0              |
|        | Duke de Ledhe- G512279                                               |                                      | 5          | 2.13%        | \$5.00  | \$25,00           | \$5.0              |
|        | Fruit Slices - 0544104                                               |                                      | 5          | 2.11%        | \$5.00  | \$30.00           | \$6.00             |
| -      | Pearsz: Butter Honkey- G512271                                       |                                      | 5          | 3.13%        | \$5.00  | \$25.00           | \$5.0              |
|        | Care to share Product                                                |                                      |            | 3.80%        | \$5.00  | \$15.00           | \$3.0              |
|        | Totals:                                                              |                                      | 151        |              |         | \$1,364.00        | \$260.80           |
|        | Average Units per Girl Selling:                                      |                                      | 11.5       |              |         |                   |                    |
| 1      | E Nuts Plus                                                          |                                      | 0          |              | i i     | \$0.00            | \$0.00             |
| 1      | Magazine Froduct                                                     |                                      |            |              |         |                   |                    |
| -      | Web Hagazine Subscriptions                                           |                                      | 1          |              |         | \$15.00           | \$3.00             |
|        | Totals:                                                              |                                      | 1          |              |         | \$15.00           | \$3.00             |
| 1      | Average Units per Girl Selling:                                      |                                      | 0.07       |              | 1.4     |                   |                    |
| -      | Grand Total Sales:                                                   |                                      | 1,319.00   |              |         |                   |                    |
|        | Total Nots Due:                                                      |                                      | \$1.043.20 |              |         |                   |                    |
| -      | Total Magazines Due:                                                 |                                      | (\$3.00)   |              |         |                   |                    |
| -      | Total Due Council:                                                   |                                      | \$1,040.20 |              |         |                   |                    |
|        | Amount Paid Council (This is taken from Council Payments, not Girl): |                                      | \$0.00     |              |         |                   |                    |
|        | Amount Due Council.                                                  |                                      | \$1,040.20 |              |         |                   |                    |
| - 1    | Girls Registered: 0 Girls Selling: 14                                |                                      |            |              |         |                   |                    |

#### Sales Report – NEW!

As shown below, another new report is Sales Report which gives you a quick-glance look at how many total nut/candy items each girl in your troop sold and how many magazine subscriptions (available at the end of the sale).

| TROPHY                                    |                                                                                                    | Troop 20000<br>Sales Report                                         |                  | 8/27/20                                  |
|-------------------------------------------|----------------------------------------------------------------------------------------------------|---------------------------------------------------------------------|------------------|------------------------------------------|
| Show: Troops<br>Include: I Unit Summaries |                                                                                                    | 20000 V Run Report                                                  | Do               | wnload Printable Report                  |
|                                           |                                                                                                    | i nus report may take a long time to complete if you run this for a | n service unics. | 2000-00-00-00-00-00-00-00-00-00-00-00-00 |
| Service Unit                              | Troop Number                                                                                                    | Girl Name                                                           | Nut & Candy      | Web Magazin                              |
| 200                                       | 20000                                                                                                    | Ali Coyne                                                           | 18               |                                          |
| 200                                       | 20000                                                                                                    | Chrissy Spatola                                                     | 44               |                                          |
| 200                                       | 20000                                                                                                    | Claire Phillips                                                     | 0                |                                          |
| 200                                       | 20000                                                                                                    | Elizabeth Frederick                                                 | 0                |                                          |
| 200                                       | 20000                                                                                                    | ER fred                                                             | 0                |                                          |
| 200                                       | 20000                                                                                                    | First Last                                                          | 0                |                                          |
| 200                                       | 20000                                                                                                    | Isabella Bowen                                                      | 0                |                                          |
| 200                                       | 20000                                                                                                    | Julia Cole                                                          | 0                |                                          |
| 200                                       | 20000                                                                                                    | Nana Sollow                                                         | 0                |                                          |
| 200                                       | 20000                                                                                                    | Sally Phillips                                                      | 0                |                                          |
| 200                                       | 20000                                                                                                    | Steph Sollow                                                        | 4                |                                          |
| 200                                       | 20000                                                                                                    | Steph Sollow                                                        | 0                |                                          |
| 200                                       | 20000                                                                                                    | Suzie Smith                                                         | 9                |                                          |
| 200                                       | 20000                                                                                                    | Suzy Smith                                                          | 0                |                                          |
| 200                                       | 20000                                                                                                    | Unassigned                                                          | 86               |                                          |
|                                           | and the second second s |                                                                     |                  |                                          |

## **Entering Payments**

Once girls have begun delivering, collecting payment, and turning that payment in to the troop, you can begin to record those payments. You can do so in two ways - but both get you to the same place.

<u>Method 1:</u> From your Home screen, select the girl's name from your list of girls. Click on the Payment Summary bar to expand it. Click Add to take you to the Payment entry screen.

#### Important Tip: At no time should a parent be giving you a single check for all her daughter's customers' orders.

Use the default option of Girl Payment; Council Payment will be used exclusively by Council to record your ACH Debit and any related payment entries.

After entering the required data, click Add.

Method 2: From your Home screen, click the Payment link under Views. This will take you to

the Troop Payments page (which also shows you an at-aglance summary of your sales). To record a payment, click Add, which opens the Troop Payments page as shown in Method 1.

# Troop: 99991 . Add Troop Payments 99991 Stephanie Sollow appears in hold, then it signifies that she still owes the Troop money. Put your cursor over her name to find out how m op Totals

#### Edit Girl

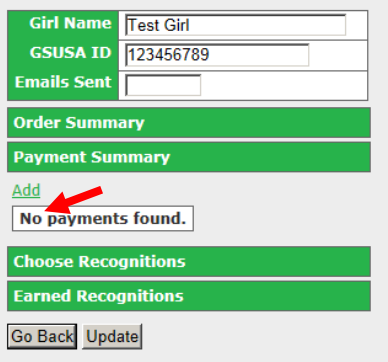

| Troop Payment Add       |                |  |  |  |  |  |  |  |
|-------------------------|----------------|--|--|--|--|--|--|--|
| Type of Payment         | Girl Payment 💌 |  |  |  |  |  |  |  |
| Тгоор                   | 99991 -        |  |  |  |  |  |  |  |
| Girl                    | Lucy Monniker  |  |  |  |  |  |  |  |
| Date                    | 8/15/2014      |  |  |  |  |  |  |  |
| Check or Deposit Slip # |                |  |  |  |  |  |  |  |
| Payor or Bank           |                |  |  |  |  |  |  |  |
| Memo                    |                |  |  |  |  |  |  |  |
| Total Paid              |                |  |  |  |  |  |  |  |
| Go Back Add             |                |  |  |  |  |  |  |  |

#### Important Tip: If you see a girl's name in BOLD in Troop Payments, it means she still owes money. You can put your mouse over her name to see how much she still owes.

The Troop Totals section will give you a summary of your totals -- sales dollars and proceeds. Remember, monies due to council for online magazine and nut sales will be deducted from the Total Due To Council as our share is routed to us via Trophy Nut and QSP, respectively. To get your total proceeds, you can run the **Proceeds** report (see page 17).

## Gift of Caring

Gift of Caring, as explained in the *Troop Fall Product Guide*, is virtual product. For a set amount of \$5 per "can," the customer is making a donation that GSGLA will later deliver to its partners. Being accurate with your Gift of Caring entries is as important as any other product being ordered. Record any sales with your Initial Booth Order or as part of the initial order you enter per girl (see pages 12 and 8, correspondingly). You won't be able to enter it later.

This year, Gift of Caring is, for "in-person" orders (order card, promises), an *Initial Order only item*. That means, the cut off for accepting any "in-person" Gift of Caring orders is October 16 (the end of the initial order period). As there is no way to record any Gift of Caring items sold after the initial order period, you should not accept any "late" donations.

Customers CAN still order Gift of Caring *online* (shipping option), but the caveat is that they will only be able to do so if ordering other nut or candy product at the same time. They will not be able to solely "order" a Gift of Caring item.

#### **Rewards/Recognitions**

Rewards (Recognitions) for girls are automatically calculated based on a girl's units (nuts and magazines). So it is imperative you record her order card sales accurately – whether as a pergirl initial order entry or as allocations at the end of the sale (recommended, see page 12). All other orders (Promises, Online Orders, and Magazines) will flow into TNOS automatically.

To get a report of what your girls have earned, go to Reports and select Recognitions Ordered By Troop, as shown below.

| TIN   | ROPHY              | ż                                   |                       |                                  |                                                                                                    |                                     |                                                |                                  |                                            | REG                                               | Troop 2                                        | 10000<br>45 BY TRO                             | OP                                |                                       |                        |                                          |                          |                                   |                                   |                                   |                                    | 10/                           | 2/2015                            |                                    |                                    |
|-------|--------------------|-------------------------------------|-----------------------|----------------------------------|----------------------------------------------------------------------------------------------------|-------------------------------------|------------------------------------------------|----------------------------------|--------------------------------------------|---------------------------------------------------|------------------------------------------------|------------------------------------------------|-----------------------------------|---------------------------------------|------------------------|------------------------------------------|--------------------------|-----------------------------------|-----------------------------------|-----------------------------------|------------------------------------|-------------------------------|-----------------------------------|------------------------------------|------------------------------------|
|       |                    |                                     |                       |                                  |                                                                                                    |                                     |                                                |                                  |                                            |                                                   | 200 • R                                        | lun Report                                     |                                   |                                       |                        |                                          |                          |                                   |                                   | Do                                | wnload Rep                         | ort                           |                                   | Printable R                        | eport                              |
| Troop | Girl               | Care to<br>Share<br>Patch<br>GS5032 | Personalized<br>Patch | Branch<br>Out<br>Patch<br>GS5029 | Drawing<br>for iPad<br>Mini                                                                                     | Do GR8<br>Things<br>Patch<br>GS5031 | Super<br>Seller<br>Magazine<br>Patch<br>GS5030 | Stand<br>Tall<br>Patch<br>GS5027 | Super<br>Seller<br>Nuts<br>Patch<br>GS5028 | Rainbow<br>Lip<br>Gloss<br>Key<br>Chain<br>GS5008 | Best<br>Friend<br>Jelly<br>Bracelets<br>G55009 | Small<br>Giraffe<br>10 inch<br>Plush<br>GS5010 | Goal<br>Getter<br>Patch<br>GS5034 | Drops<br>Mini<br>Flashlight<br>GS5000 | Theme<br>Cap<br>GS5003 | Tutti<br>Fruiti<br>Gel<br>Pens<br>G55002 | \$10<br>MagNuts<br>Bucks | Youth<br>Sm T-<br>Shirt<br>GS5014 | Youth<br>Md T-<br>Shirt<br>GS5015 | Youth<br>Lg T-<br>Shirt<br>GS5016 | Adult<br>Med T-<br>Shirt<br>GS5017 | Adult Lg<br>T-Shirt<br>GS5018 | Adult<br>XL T-<br>Shirt<br>GS5019 | Adult<br>2XL T-<br>Shirt<br>GS5020 | \$1<br>MagP<br>Buck<br>\$58<br>Jev |
| 200   |                    |                                     |                       |                                  | 1. The second second second second second second second second second second second second second second second |                                     |                                                |                                  |                                            |                                                   |                                                | _                                              |                                   |                                       |                        | 2 - N                                    |                          | 1                                 |                                   |                                   |                                    |                               |                                   |                                    |                                    |
| 20000 | AS<br>Coyne        | 0                                   | 0                     | 8)                               | 0                                                                                                    | 0                                   | 0                                              | 4                                | 1                                          | 0                                                 | 0                                              | 0                                              | 1,                                | 0                                     | 0                      | 1                                        | 0                        | 0                                 | 0                                 | 0                                 | 0                                  | 0                             | 9.                                | 0                                  | 0                                  |
| 20000 | Julia<br>Cole      | 0                                   | 0                     | 0                                | 0                                                                                                    | 0                                   | 0                                              | 0                                | 0                                          | 0                                                 | 0                                              | 0                                              | 0                                 | 0                                     | 0                      | 0                                        | 0                        | 0                                 | 0                                 | 0                                 | 0                                  | 0                             | 0                                 | 0                                  | 0                                  |
| 20000 | Isabella<br>Bowen  | 0                                   | 0                     | 0                                | 0                                                                                                    | 0                                   | 0                                              | 0                                | 0                                          | 0                                                 | 0                                              | 0                                              | 0                                 | 0                                     | 0                      | 0                                        | 0                        | 0                                 | 0                                 | 0                                 | 0                                  | 0                             | 0                                 | 0                                  | 0                                  |
| 20000 | Claire<br>Phillips | 0                                   | 0                     | 0                                | 0                                                                                                    | 0                                   | 0                                              | 0                                | 0                                          | 0                                                 | 0                                              | 0                                              | 0                                 | 0                                     | 0                      | 0                                        | 0                        | 0                                 | 0                                 | 0                                 | 0                                  | 0                             | 0                                 | 0                                  | 0                                  |
| 20000 | Chrissy<br>Spatela | 0                                   | 0                     | 0                                | 0                                                                                                    | 0                                   | 0                                              | 1                                | 1                                          | 0                                                 | 9                                              | 1                                              | 1                                 | 1                                     | 0                      | 1                                        | 0                        | 0                                 | 0                                 | 0                                 | 0                                  | 0                             | 0                                 | 0                                  | 0                                  |
| 20000 | Isabella<br>Bowen  | 0                                   | 0                     | 0                                | 0                                                                                                    | 0                                   | 0                                              | 0                                | 0                                          | 0                                                 | 0                                              | 0                                              | 0                                 | 0                                     | 0                      | 0                                        | 0                        | 0                                 | 0                                 | 0                                 | 0                                  | 0                             | 0                                 | 0                                  | 0                                  |
| 20000 | Cherie<br>Mathis   | 0                                   | 0                     | 0                                | 0                                                                                                    | 0                                   | 0                                              | 0                                | 0                                          | 0                                                 | 0                                              | 0                                              | 0                                 | 0                                     | 0                      | 0                                        | 0                        | 0                                 | 0                                 | 0                                 | 0                                  | 0                             | 0                                 | 0                                  | 0                                  |
| 20000 | Bobbette<br>Wilke  | 0                                   | 0                     | 0                                | 0                                                                                                    | 0                                   | 0                                              | 0                                | 0                                          | 0                                                 | 0                                              | 0                                              | 0.                                | 0                                     | 0                      | 0                                        | 0                        | 0                                 | 0                                 | 0                                 | 0                                  | 0                             | 0                                 | 0                                  | 0                                  |

## **TNOS/eNuts+ - Girl/Parents**

As we mentioned at the outset, your girls will be using the eNuts+ part of TNOS/eNuts+. It is here each girl will set up her "campaign" – her "storefront" – by creating her avatar, uploading a video, sending her emails, and managing her sale.

You should have received a flier at training that you gave to each girl. On it was the web address to be used to create an account and log in – <u>www.gsnutsandchocolates.com/gsgla</u>. You should also send to your parents an email with this link. We provide sample messaging in your *Troop Fall Product Guide*.

## Log In/Password Creation

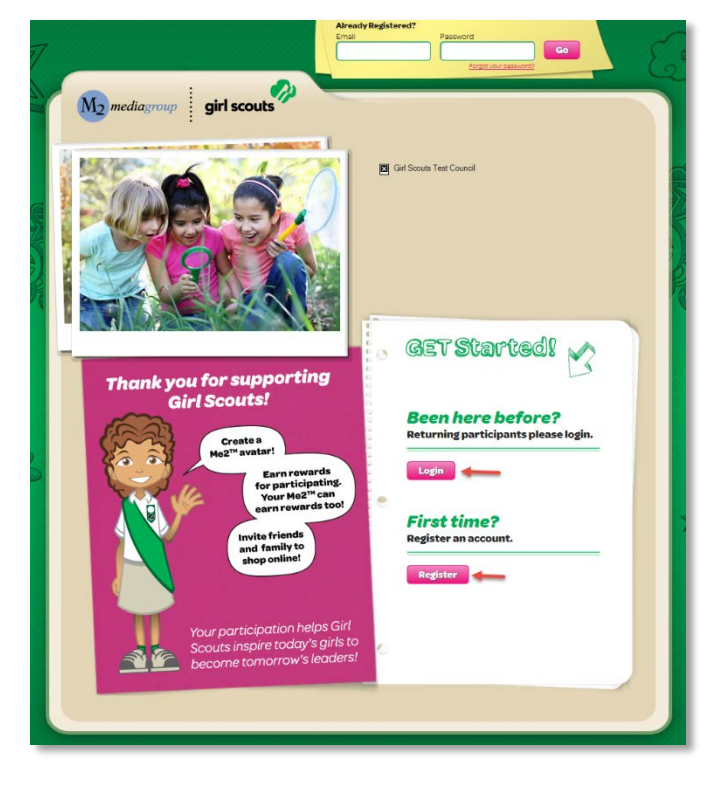

Once they click **Register**, the parent will enter her first and last name, her email address, and create a password. She and her Girl Scout should read the Safety Pledge and then check the box acknowledging that they have read and agree to it.

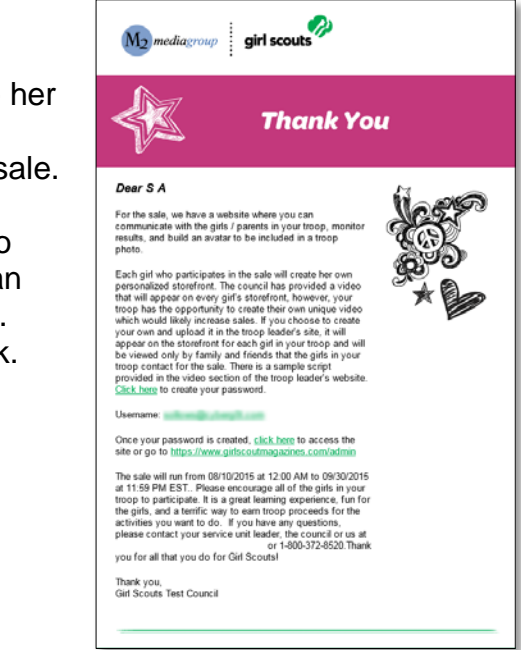

Once the girl/parent follows or enters the web address in their browser, they will be taken to a login page. If they were in eNuts+ last year, their existing user ID and password are still valid. If they are brand new, they can register.

We will follow the steps for a new user.

| M mediagroup girl scouts                                                                                     | C Girl Scouts Test Coursel                                                                                                    |
|----------------------------------------------------------------------------------------------------|----------------------------------------------------------------------------------------------------|
| Thank you for supporting<br>Girl Scouts!                                                                     | GET Started!<br>Parent or Guardian's Fret Name                                                                                                    |
| Croate a<br>Mag <sup>20</sup> avair<br>For participating<br>Your Mag <sup>20</sup> can<br>agrir rewards tool | Parent or Guardian's Email Confirm Email Password Password                                                                                                    |
| Your participation helps Girl<br>Scouts inspire today's girls to<br>become tomarrow's leadersl               | Confirm Password<br>By kighing up, I centry that I on over Isyes of aga<br>There read and agree to the <u>GUUGA Internet</u><br><u>Safety Pladge</u><br>Safety Pladge |

## Setting Up the Girl Scout's Profile

Next they will set up the **Girl's Profile** (troop number, name, setting a goal, etc.). There is a video she can watch that will go over the steps and covers the 5 Skills (Goal Setting, Decision Making, Money Management, People Skills and Business Ethics). Their answers to the goal-related questions will be part of her email message to her potential customers.

As they enter the troop number it will offer suggestions (enter a 1, for example, and all the troops that begin with a 1 will display... enter next a 2 and troops that begin with a 12 will display and so forth). If she *does not* see her troop number, or she *does not* know her troop number, she will check the box below the field. (Council will later link her to her troop).

Important Tip: It is important to make sure the girls and parents in your troop know the troop

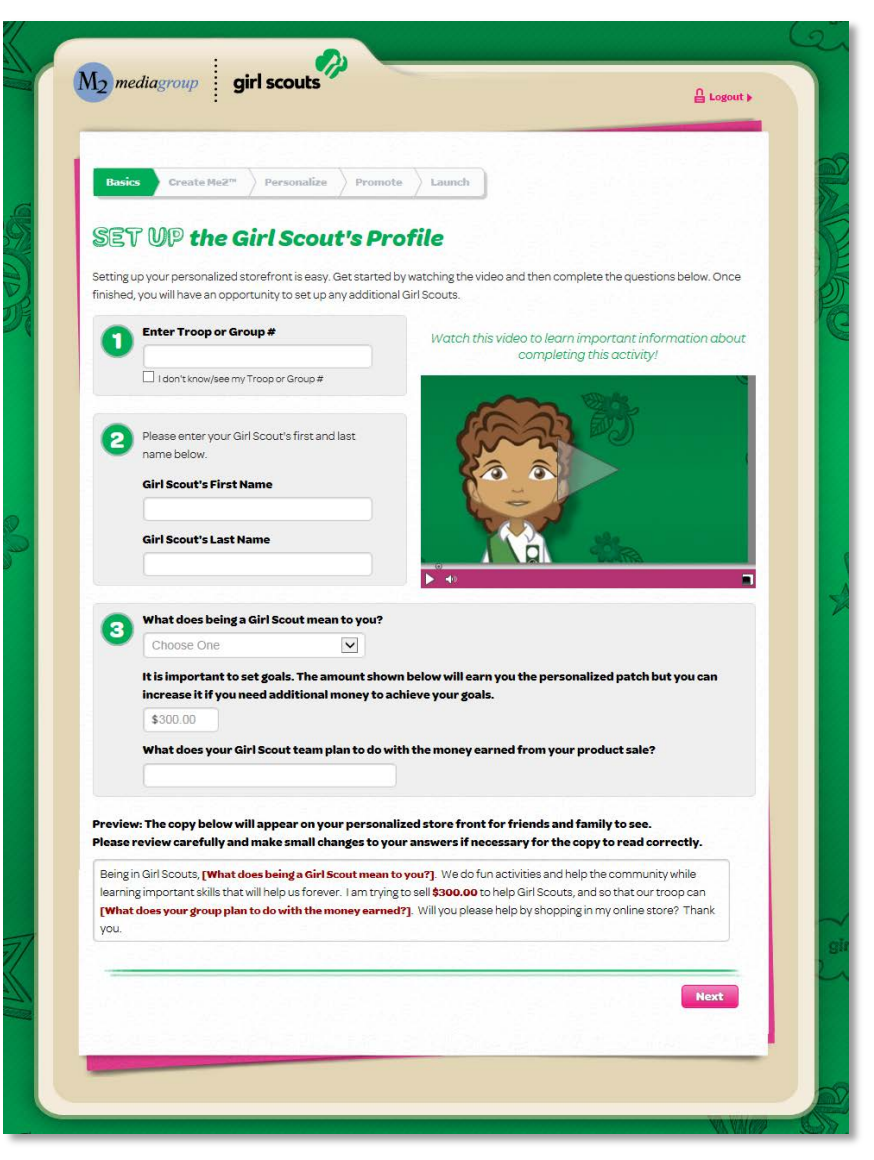

number. Both QSP Online and TNOS/eNuts+ do not use the leading zeros in troop numbers, so if you are troop 01234, your girls/parents will enter just 1234.

If the girl/parent know the troop number and the troop number is in the system (appears in the drop down), but she *doesn't* see her name, it means she was not a registered Girl Scout as of September 21 (and if she hasn't registered,

she needs to in order to participate). She can add her name where indicated.

Once finished, click Next.

The following screen will appear, giving the girl/parent the chance to confirm what has been entered. In other parts of the system, they will get other "Before You Proceed" messages to confirm actions and/or data entered. If a change needs to be made, click

| Before You Proceed                                                                                                    | × |
|----------------------------------------------------------------------------------------------------|---|
| Please make sure your name and troop number are correct:                                                                                          |   |
| Suzy Finaltest<br>Troop 20000                                                                                                    |   |
| Also, did you review your personalized paragraph that friends and family will see?<br>Make sure it explains the importance of what you are doing. |   |
| Click "Proceed" to continue or "Go Back" to review it.                                                                                            |   |
| Go Back Proceed                                                                                                    |   |

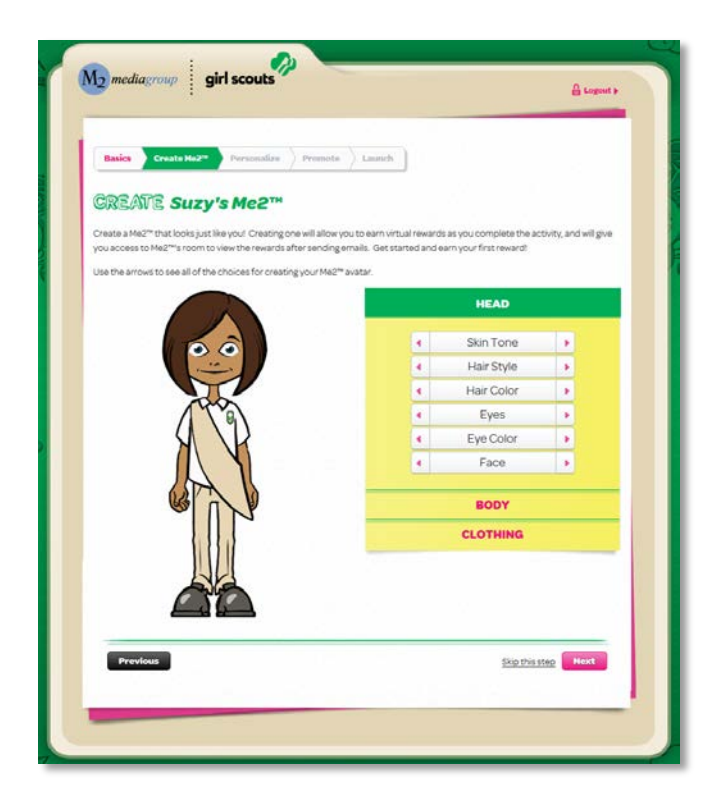

After clicking **Next**, this **Congratulations** message appears. Different actions a girl takes in setting up her storefront and later managing her sale will earn her virtual rewards that will display in her "room." We cover these actions on the succeeding pages, but after earning each, a message like this displays.

**Go Back** to return to the previous action. Click **Proceed** to go to the next action.

## **Creating the Me2 Avatar**

That next step is setting up the girl's **Me2 Avatar**. Adjust skin tone, hair style, hair color, eyes and more. The girl should customize so her avatar represents her. It will appear in the emails she sends to her potential customers and will appear on her storefront. When done, click **Next** (she can go back later and change things, if she wishes).

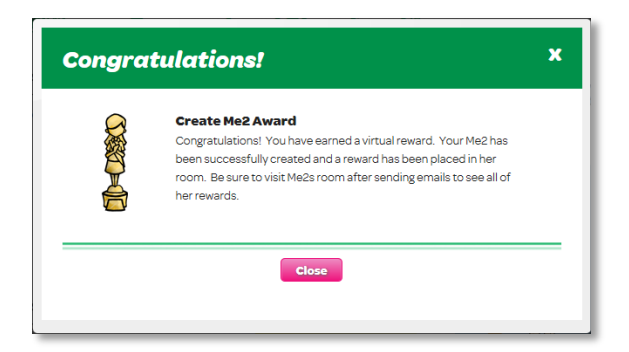

## **Designing the Personalized Storefront**

| Basics Create Me2 <sup>n</sup> Personalize Pr                                                                                                    | romote Launch                                        |                                                       |
|----------------------------------------------------------------------------------------------------|------------------------------------------------------|-------------------------------------------------------|
| RESIGN YOUR Devery                                                                                                    | and Chanafuant"                                      |                                                       |
| Beeren your Personall                                                                                                    | teu storerront                                       |                                                       |
| Suzy's Photo<br>Friends and family will love seeing your picture<br>favorite photo.                                                                                                    | while they shop! Upload a                            | Sell \$300.00 to earn your<br>own personalized patch! |
| Add a sailie and de                                                                                                    | corate it!                                           |                                                       |
| Privacy: a photo will                                                                                                    | only be seen by friends<br>I. You will have a chance | 2015                                                  |
| to preview, change a                                                                                                    | nd delete it prior to                                | S V                                                   |
| sending emails. Add                                                                                                    | itional Privacy Rules.                               | Ž S                                                   |
|                                                                                                    |                                                      |                                                       |
| Suzy's Video                                                                                                    |                                                      | Į į                                                   |
| Who better to tell your friends and family                                                                                                    |                                                      |                                                       |
| about your campaign than you?                                                                                                    | Need Help?                                           | 00                                                    |
| Upload a Video                                                                                                    | created instructions on                              | dense sente                                           |
| Printer and the set is a set of the set                                                                                                    | how to upload a video and                            |                                                       |
| and family you email. You will have a chance                                                                                                    | a series or the real local                           |                                                       |
| to preview, change and delete it prior to<br>sension emply. Additioned are                                                                                                    |                                                      |                                                       |
| and the second second sec |                                                      |                                                       |
| Previous                                                                                                    |                                                      | Skip this step Next                                   |
|                                                                                                    |                                                      |                                                       |

The storefront is what the customer will see when they click on the email she sends out (next step). Here she can **Upload A Selfie** and decorate it a bit (add stars, for example), or leave the avatar image and decorate that a bit. Or not, and just leave the picture or avatar otherwise unadorned.

Just as the troop could, the girl can **Upload A Video**. This video would supersede what the troop has uploaded, so be sure your parents/girls know if you intend all girls in the troop to use the troop video or if each girl is to use her own.

Completion of these tasks will earn the girl a "virtual reward." And you can see at the right side of the image what the girl's avatar patch will look like (one "reward" is a medal – bronze, silver, gold and platinum – which her avatar will wear and will be included on her patch, if earned (for the highest level she reaches).

## Promote the Campaign

Next, the girl needs to **Promote Her Campaign**. Here she will import or manually add the email addresses of those family and friends she wishes "ask." Addresses can be imported from Yahoo, Gmail, Outlook and Outlook.com (Hotmail), and AOL.

Once the girl has entered/imported her contacts, she is ready to launch her campaign. *Remember 12+ valid emails earns her the eNuts+ charm!* 

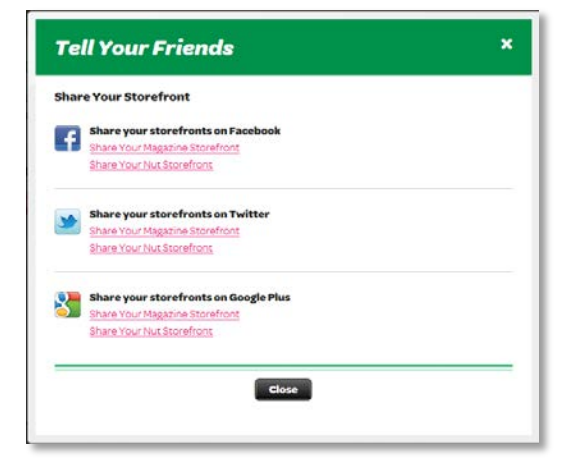

eNuts+, she won't see the magazine option; it is not linked to QSP).

Once she has everything set up, she'll see a screen like that at right. She can view (and order from) her storefront (*she won't see the middle section; that relates to magazines*),

From here a parent can set up the storefront for another daughter (**Register Another Participant**), **Manage The Campaign** (which we'll show on the next page) or view her **Me2 Awards** (page 26).

| Basics Create             | He2** Personaliz                         | Promote                                     | Launch                           | )                                                    |                                 |
|---------------------------|------------------------------------------|---------------------------------------------|----------------------------------|------------------------------------------------------|---------------------------------|
| PROMOT                    | TE Your Co                               | mpaian                                      |                                  |                                                      |                                 |
| Send emails to your fri   | ends and family to tell                  | them about your c                           | ampaign and                      | invite them to shop onlin                            | e at your personalized store    |
| to help you reach your    | goal.                                    |                                             |                                  |                                                      |                                 |
| Import Your Cont          | M                                        |                                             |                                  | -                                                    |                                 |
| Vahon                     | Gmail                                    | Dutlock com                                 | And                              | Outlook                                              |                                 |
| Or Add Emails Inc         | lividually                               |                                             |                                  |                                                      |                                 |
| First Name                | Last Name                                | Greetin;<br>What is this                    | <b>1</b><br>2                    | Email                                                | Delete                          |
|                           |                                          | ie Grandm                                   | a                                |                                                      |                                 |
|                           | Add 12 more e                            | mails and laur                              | nch your co                      | impaign to earn a r                                  | eward!                          |
| *                         | Please note that er                      | mails can take up t                         | o 90 minutes                     | to deliver.                                          |                                 |
| 5000                      | Please include em<br>confidentiality and | ail addresses only<br>I will not be used fo | for adults ove<br>or any purpose | r the age of 18. Names w<br>e other than this campai | ll be treated with strict<br>gn |
|                           |                                          |                                             |                                  |                                                      |                                 |
| Contraction of the second |                                          |                                             |                                  | Preview                                              | unch Your Campaign              |

She will be able to **Preview** the email that her customers will receive before she launches.

When she is ready, she should click **Launch Your Campaign**.

She will also be able to **share** her storefront with her friends and family via Facebook, Twitter and Google Plus. *(Because we are not selling magazines through*)

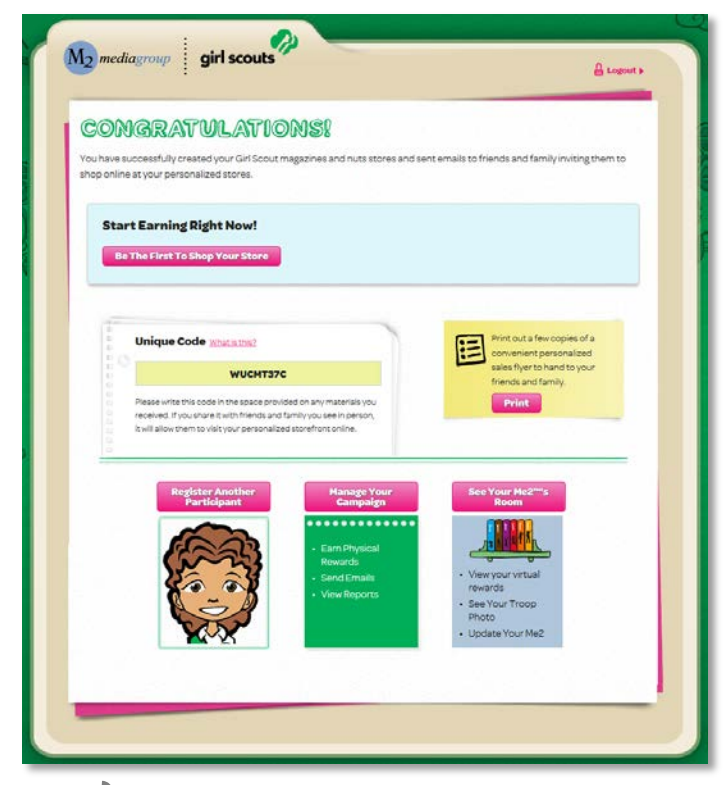

## Managing the Campaign

This is the girl's dashboard. On each subsequent login, this is the page she will see and it is from here that she can track her sales, send/resend emails, view her room and more.

You can view the top tier of icons as the business part of her Campaign, the second tier (Fun Stuff) as ... well, the fun stuff, and then the third tier is where the parent will make changes, add other girls. If she has a second daughter, she can go through the set up process, but needing only one log in to help both with their online campaigns.

#### Update Girl Scout Details

One of the first things she should do is click the link labeled **Update Girl Scout Details** under her avatar image or selfie picture. Here she can update information she entered when she set up her account – maybe she wants to change what being a

| Suzy's CAM                                                            | Paign                                                                                      | •••••                                                                                        |
|-----------------------------------------------------------------------|--------------------------------------------------------------------------------------------|----------------------------------------------------------------------------------------------|
|                                                                       | <b>\$0</b> of \$300 Goal                                                                   | Upload Photo     Upload a Video!                                                             |
| 00                                                                    | 100% 📩 150% 📩                                                                              |                                                                                              |
|                                                                       | View Your Personalized Store                                                               |                                                                                              |
| Change Photo                                                          | Duration: 08/10/2015 to 09/30/2015<br>Catalog Code: WUCMT37C What is this?                 |                                                                                              |
| Update Girl Scout Details                                             |                                                                                            | 8 Level Status<br>Progress                                                                   |
| Add Another Girl Scout                                                |                                                                                            | Brozze Silver Gold Plathum                                                                   |
|                                                                       |                                                                                            | Promote Patch<br>Emails Sent                                                                 |
| Suzy's Campaign                                                       |                                                                                            |                                                                                              |
|                                                                       |                                                                                            | Personalized Patch                                                                           |
|                                                                       |                                                                                            |                                                                                              |
| Manage Paper Suz<br>Orders (Vie                                       | ry's E-mails Suzy's Sales Personalized<br>ew & Send) Reports Sales Flyer                   | Lesso More About The                                                                         |
|                                                                       |                                                                                            | Personalized Patch                                                                           |
| Fun Stuff                                                             |                                                                                            | Top Sellers in Your                                                                          |
|                                                                       |                                                                                            | Council                                                                                      |
|                                                                       | <b>I</b>                                                                                   | Chrissy S.                                                                                   |
| Surv's Su                                                             | zy's Me2" Suzy's Me2"                                                                      | ALC.                                                                                         |
| and a set                                                             | Awards                                                                                     | Se viic.                                                                                     |
| Campaign<br>Video                                                     |                                                                                            |                                                                                              |
| Campaign<br>Video                                                     |                                                                                            | Top Sellers In Your Troop                                                                    |
| Campaign<br>Video<br>Parent or Guardian's                             | Information                                                                                | Top Sellers In Your Troop                                                                    |
| Campaign<br>Video<br>Parent or Guardian's                             | Information                                                                                | Top Sellers In Your Troop                                                                    |
| Campaign<br>Video<br>Parent or Guardian's                             | Information                                                                                | Top Sellers In Your Troop                                                                    |
| Compaign<br>Video<br>Parent or Guardian's<br>Shareon Social           | Information                                                                                | Top Sellers In Your Troop Chrissy S.                                                         |
| Campaign<br>Video<br>Parent or Guardian's<br>Share on Social<br>Media | Information<br>Cour Girl<br>Souts<br>Add Another<br>Participant                            | Top Sellers In Your Troop<br>Chrissy S.<br>Sui C.<br>Suzie S.<br>Isabella B.                 |
| Campaign<br>Video<br>Parent or Guardian's<br>Stare on Social<br>Media | Information<br>Cour Cirl<br>Souts<br>Souts<br>Add Another<br>Participant<br>Update Profile | Top Sellers In Your Troop<br>Chrissy S.<br>Suzie S.<br>Suzie S.<br>Isabella B.<br>Sabella B. |

Girl Scout means to her, what they plan to do with their proceeds. She can also click the **Change Photo** link to update her picture, or add a picture if she hadn't earlier.

|                                                                                                    | 's Details                                                                                                    |                               |
|----------------------------------------------------------------------------------------------------|----------------------------------------------------------------------------------------------------|-------------------------------|
| Campaign Information                                                                                                    |                                                                                                    |                               |
| Trace # 20000                                                                                                    |                                                                                                    |                               |
| Gridosurs Frankame                                                                                                    | Carl Roburts Last Harrise                                                                                                    |                               |
| (they                                                                                                    | (Frame)                                                                                                    |                               |
| to had along the barry to the barry man                                                                                                    | the top your                                                                                                    |                               |
| 1 can finite other people                                                                                                    | (B)                                                                                                    |                               |
| Before in the goal that you set.                                                                                                    |                                                                                                    |                               |
| 8000.00                                                                                                    |                                                                                                    |                               |
| What does your Sin' Scout team p                                                                                                    | ion to do with the money earned from your product sale?                                                                                                    |                               |
| Artist Harach Is make                                                                                                    |                                                                                                    |                               |
| <b>Campaign Options</b>                                                                                                    |                                                                                                    |                               |
| C. landmandalumata                                                                                                    | unitians of the augporter purchases.                                                                                                    |                               |
|                                                                                                    |                                                                                                    |                               |
| C Including to General Television                                                                                                    | in Social Test name on the personal ped perch. A set to off, the Sol Social Social Social Social Press, Pontane                                                                         | out's installs will appear on |
|                                                                                                    |                                                                                                    |                               |
|                                                                                                    |                                                                                                    |                               |
| Shipping Address                                                                                                    |                                                                                                    |                               |
| Shipping Address                                                                                                    | en de personalizat parch, you should receive your parch in the mail.                                                                                                    | epromati Aveelo               |
| Shipping Address                                                                                                    | an'i Ce personalized perch, you should receive your parch in the stall                                                                                                    | eproinsely fiveels            |
| Shipping Address<br>Place enter your schemel, Pyrou<br>shar the raise ands<br>Address Line 1.                                                                                                    | ear de personalizaci perch, you should receive your perch, in the shall                                                                                                    | epromasiy kwees               |
| Shipping Address<br>Research (pur schnell Pysch<br>after the sale end)<br>Address Line 1                                                                                                    | an de personalas (perdi, you khoùit koeke you perdi in the mal                                                                                                    | epromeny kveeks               |
| Shipping Address Passenter (bur scheme from for the selector Acchemic (bur scheme) acchemic (bur 2)                                                                                                    | en de personelpel person you should essere your person in the mail                                                                                                    | gortumately Aveels            |
| Shipping Address                                                                                                    | en de personel per d'up d'autor, you d'autor essene par per d'un tre mail                                                                                                    | oprometry 4 weeks             |
| Shipping Address Rease entry (or XSTess Prove<br>the the use entry<br>ASTess Line 1<br>ASTess Line 1<br>City 59                                                                                                    |                                                                                                    | opromeny kwets                |
| Shipping Address Prove address Prove address | an de personalas (peror, you incluit receive your peror) in the mail<br>energy of the second second second second second second second second second second second second second second | opromosi 4 veles              |
| Shipping Address Prove active to a scheme three proves and the transience of the scheme three schemes the scheme three schemes the scheme three schemes the scheme three schemes three schemes three s | an de personalded parch, you kholid tecese your parch in the mail<br>see 20                                                                                                    | ggruinath) 4 seals            |
| Shipping Address Address Address Address Address Address Address Address Address Address Address Line 1 Address Line 1 City Statements Statements Statemen | eur de personitat parch, you Mould Neave pur parch in the main<br>me 200                                                                                                    | ografinatsiy 4 vesta          |
| Shipping Address Address American Special Address American Special Address American Special Address American Special Address Address A | an the personalized parch, you knowle wave your parch in the mail                                                                                                    |                               |
| Shipping Address Passeshir glor attract Paul Address Address A | an de personalized parch, you should tease your parch in the mail                                                                                                    | gyruinasi keest               |
| Shipping Address Address Address Address Address Address Address Address Address Address Live 2 City 2 City | ear de personitat perch, you khuid tease pur patch in the mel<br>se 20<br>xon a pour lated Troop Number, places contact                                                                 | SDumment + weeks              |
| Shipping Address Presenter dur schere, Bruck Address Line 1 Address Line 1 Address Line 2 City Diverse Paylo methol bits information Paylo methol bits information                                                                                                    | een the personalized parch, you knowle treasure put parch in the mail                                                                                                    |                               |
| Shipping Address Prove action (c) actions (C) and (C) actions (C) actions (C)  | an the parameter parts, you hold these you parts in the mail                                                                                                    |                               |

The most important element however is for the parent to **enter a mailing address** so the avatar patch, if the girl earns it, can be directly sent to her. Yes, that's right, it's not coming to you, but to the parent directly (or to you if you ARE the parent).

#### [Girl's] Campaign

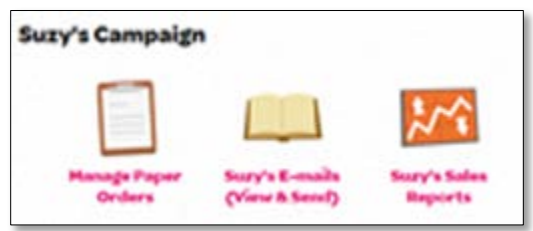

In this section, which will include the girl's name -as our sample says Suzy, if she's Kathryn, it will say Kathryn's Campaign. There are four links here – **Manage Paper Orders, Emails** (here labeled Suzy's Emails), **Sales Reports**.

#### Emails (View & Send)

We'll start with **Emails**. Here she can see the progress of her emails as well as add more customers. Has the customer received the email or did it bounce? (We hope it was received.) Did they receive it, but not open it? All that can be seen by the girl. Click **+Add Contacts** to add more recipients.

|            |                |                           |                  |        | +Add     | Contacts                |
|------------|----------------|---------------------------|------------------|--------|----------|-------------------------|
| first Name | Last Name      | Greeting<br>What is this? | Email            | Resend | Status   | Del                     |
| tephie     | Sollow         |                           | ssollows@girlsc  | c      | 0        |                         |
| Opened Ot  | Didn'topen 😑 S | ent 🌘 Delivered           | 🔵 Purchased 🔴 Bo | bunced | <u>w</u> | Update<br>/hat is this? |

| Reports<br>Suzy-Finaltest<br>Girl Scouts Test Council<br>Troopy/Group: 20000 |                          |           | Total Sale | Qty Total<br>s 0 \$0.00 |
|------------------------------------------------------------------------------|--------------------------|-----------|------------|-------------------------|
| Number of Emails Sent: 1                                                     | Nut Promise              | All Sales | Campaig    | n Stats                 |
| Sales Report                                                                 | Product Name             | Price     | Quantity   | Total                   |
| Print Report Downloa                                                         | No supporter sales curre | Oy exist. |            |                         |
| Email Recipient                                                              | Email                    |           |            |                         |
|                                                                              |                          |           |            |                         |

#### Sales Report

Click on **Sales Report** and the girl can view a report of her sales. The report can be printed, downloaded and/or emailed. She can see Nut Commerce (online, shipped sales), Nut Promises (online, girl delivery sales) and All Sales.

She should visit here often to see how her sale is going.

#### Fun Stuff

In this section she can add or update her Campaign Video, update/change her Me2 Avatar, or enter her room (Me2 Awards). We've shown how to upload a video on page 7; it works the same for the girls. And we've covered creating the avatar on page 22; how a girl makes changes to her avatar works the same. What we haven't seen yet is the girl's "room" with all her virtual rewards, so we'll do that on the next page...

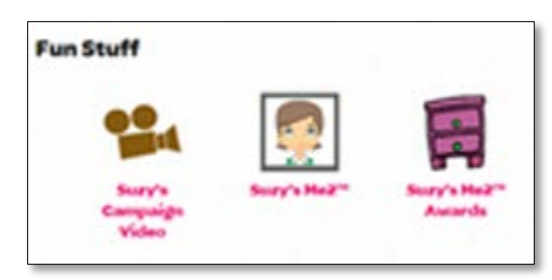

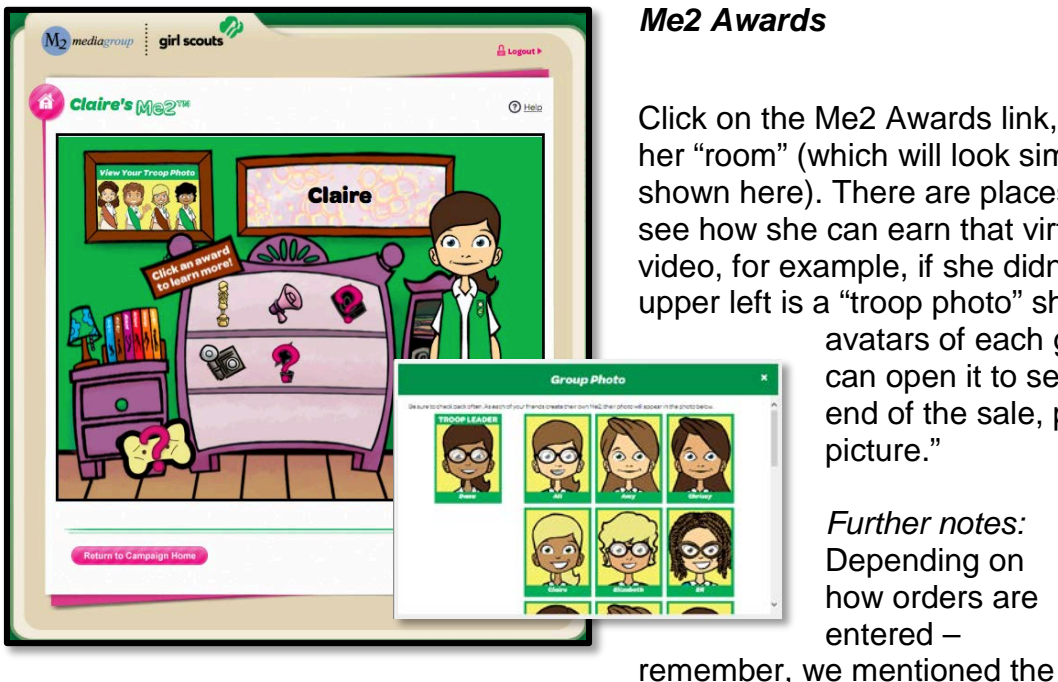

#### Me2 Awards

Click on the Me2 Awards link, and the girl will see her "room" (which will look similar to the sample shown here). There are places she can click on to see how she can earn that virtual reward (add a video, for example, if she didn't). Plus, in the upper left is a "troop photo" showing her the

> avatars of each girl in her troop. She can open it to see it larger and at the end of the sale, print out a "troop picture."

Further notes: Depending on how orders are entered -

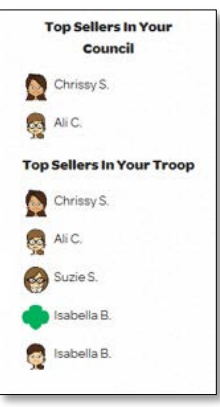

#### on what you as troop do, she will or will not see Top Sellers in Your Troop. If you and all troops follow our recommendation, she won't.

best way is to do it as single line item at the troop level as Initial Booth

Order - she will or will not see Top Sellers in Your Council and, depending

#### Parent or Guardian's Information

Here the parent/ guardian can share on social media that their Girl Scout is selling nuts and

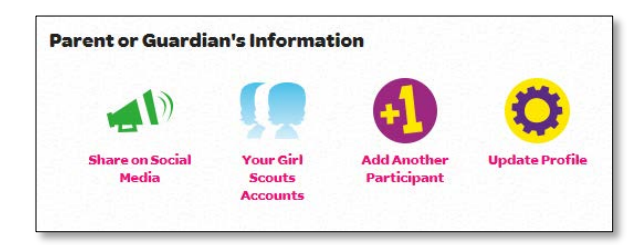

candy - if they hadn't before. They also can add another participant, update their profile (basically, change their password, if they need or wish to). And view their Girl Scout's Accounts, which is how they'll switch from girl to girl.

Along the right side of the dashboard (as

shown at right) is where the girl can see a snapshot of her progress - has she earned that bronze, silver, gold or platinum medal? Has she reached the emails sent goal? (Remember 12+ valid emails earns the charm). Has she reached the sales requirement to earn the avatar patch?

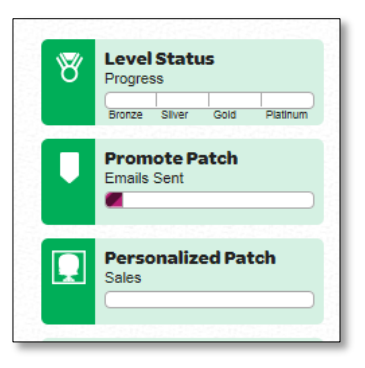

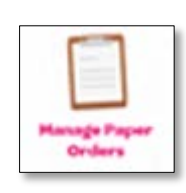

One button we didn't mention was Manage Paper Orders. IF you are having your girls/parents enter

their order card orders, they would click Manage Paper Orders, which is the first button on the top row of image links (and show at left). This will open a data-entry form just like you saw (see page 8).

# QSP

QSP has an online ordering website that is entirely separate from TNOS. The following pages will show you what girls/parents will see when setting up their accounts. Girls who participated in the QSP portion last season will be able to use their existing login.

## **Registering/Logging In**

Participants register or login at <u>girlscouts.qspgao.com/greaterla</u> for online magazines. In order for you to receive a copy directly of the *Girl Online Sales Report*, you need to select either option 2 (if you have a daughter in the troop) or 3 (if you don't), as highlighted to the right. By default,

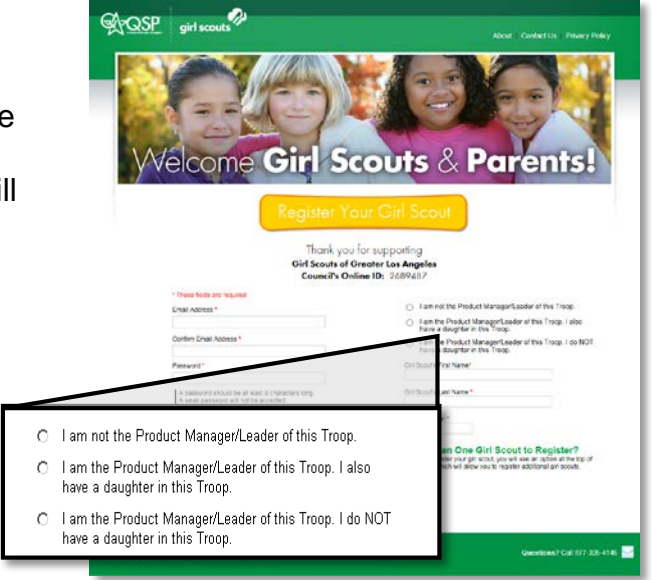

the parent will receive the report automatically, which they need to forward to you. Selecting option 2 or 3 guarantees that you will receive *Girl Online Sales Report* for each girl in your troop, regardless of whether the parent forwards it to you.

Important Tip: Be sure your parents know the *exact troop number* so that they enter it correctly. This will ensure that *all* participating girls are linked to the troop and that *all* girls' reports come to you. In QSP, troop numbers will not have the preceeding zeros – so 01234 would be 1234.

28

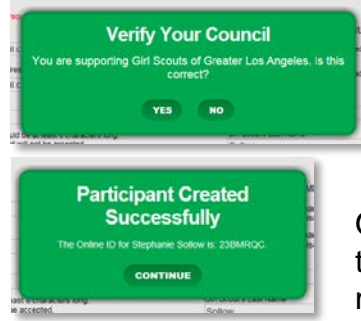

Parents will also need to confirm they are in the correct council – yes, sometimes they get to the wrong place. So they will see the screen at right that will confirm they are where they should be. The URL should get them to right place, but....

Once they click **Yes**, then they will receive the message shown to the left. It will include a

unique code the parent should make note of because the girl will use this on her Spread The Word business cards – that is how customers will make sure their orders link to her account.

## **Compose Message**

Girls personalize their welcome page by customizing the message that their supporters will see. They can personalize the subject header, enter their sales goal and explain what they are earning money for, add a link to a video they've recorded (can be the same one they use in

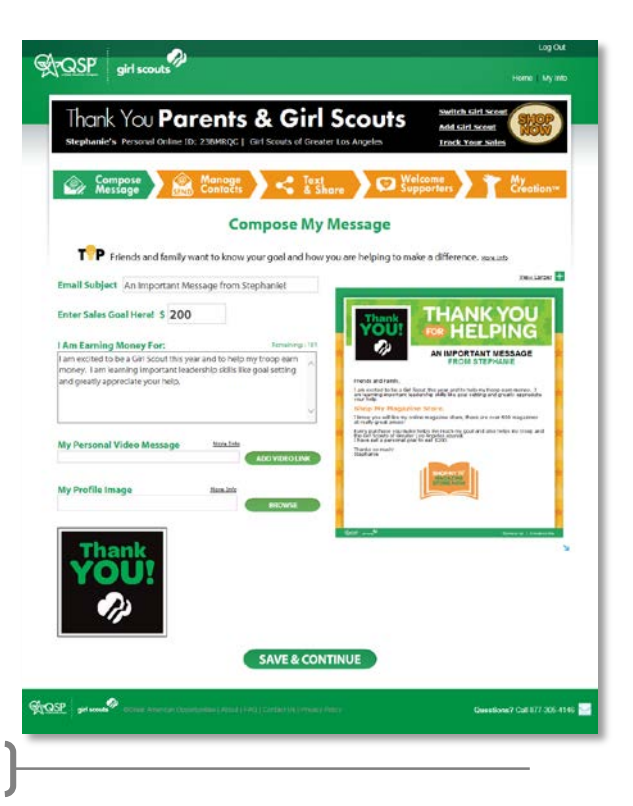

| APQSP girl scouts                                                                                                    | Log Out<br>Home   My Info        |
|----------------------------------------------------------------------------------------------------|----------------------------------|
| Thank You Parents & Girl Scouts<br>Stephanie's Present Online ID: 230980201 (art Scouts of Greater Los Angeles                                                                                        | Switch Girl Scent                |
| Compose Manage Contacts Cast Share O Suppo                                                                                                    | ne: My<br>rters T Creation**     |
| <b>Email Friends and Family</b>                                                                                                    |                                  |
| TPP Think of friends and family who have supported you in the past.<br>Review past sales                                                                                                    | Chings                           |
| If your council is participating in the online nut store option, a link to the nut store<br>will be addressibility includes with each simal teach. If you want to purchain hut<br>be online not teach |                                  |
| Import Using Your Address Book:                                                                                                    |                                  |
| 💽 💽 📴                                                                                                    |                                  |
| Add Contacts Individually                                                                                                    |                                  |
|                                                                                                    | ADD                              |
| Select Contacts                                                                                                    |                                  |
| Selected of O Contacts Delete Se                                                                                                    | lected                           |
| Status First Name V Last Name Nicknome Email                                                                                                    |                                  |
|                                                                                                    |                                  |
|                                                                                                    |                                  |
|                                                                                                    | -                                |
|                                                                                                    | 5                                |
|                                                                                                    | ÷                                |
|                                                                                                    | 5                                |
|                                                                                                    | 5                                |
|                                                                                                    | í l                              |
|                                                                                                    | 1                                |
|                                                                                                    | 1                                |
|                                                                                                    | ]                                |
| Set Reminder Emails                                                                                                    |                                  |
| Customica Reminder Mossagen                                                                                                    |                                  |
| Set Notifications<br>plase notify maximum ever one of my supportant makes a purchase by:<br>Drail                                                                                                    |                                  |
| Thus information will be treated with shrint confidentially.                                                                                                    | 321                              |
|                                                                                                    |                                  |
| PREVEW EMAIL                                                                                                    |                                  |
| SEND EMAILS NOW                                                                                                    |                                  |
| Start and Part and Part American Stramondan ( Add ( 144) ( Samer: 3) ( Year) ( Samer:                                                                                                    | Generations? Coll 177 305 4145 🔜 |
|                                                                                                    |                                  |

eNuts+), and choose a picture for their profile. Once they have finished customizing, they'll click Save and Continue to get to the next step.

## Manage Contacts/Send Emails

Emails that girls entered last year will be available to them from the previous year. They can, of course, add more email addresses. Girls will also have access to a Review Past Sales report with customer purchases from last year, if applicable.

Import from Gmail, Yahoo! Mail, Outlook.com or import from a spreadsheet (as a .csv file), and/or manually enter addresses. Remember, 12+ valid emails sent will earn the girl the Online charm.

Recipients of the email will be directed to her welcome message (and a message from the council), from which they can simply click a "Shop Now" link, make their selection and pay with credit card.

Girls can also customize reminder messages -

**Reminder Messages** 

there are 3 reminders that are sent to the customer. Reminders are

sent if, after they receive the first email, they have not clicked on the link in the email to order. (If they do so from a reminder, no further reminders will be sent). They can also opt to receive email notifications or not whenever one of their supporters makes a purchase.

And finally, they can Preview the email to see what it will look like to the customer. When they are ready, they click Send Emails Now. (Note, emails sent to the parent's

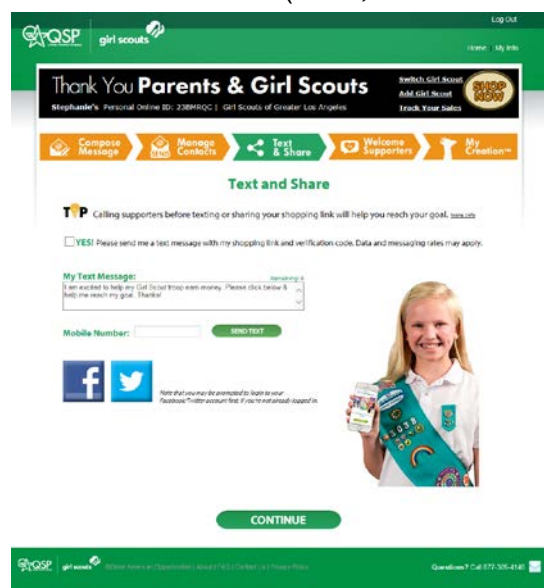

email used to set up the account will not count towards the 12 emails, though the parent can click on the link in the email she/he receives to order from her Girl Scout's storefront).

## Text And Share – NEW!

While being able to post to Facebook and Twitter were available last season, new to this season is the added feature of being able to text the shopping link to potential customers. It's just another way to reach

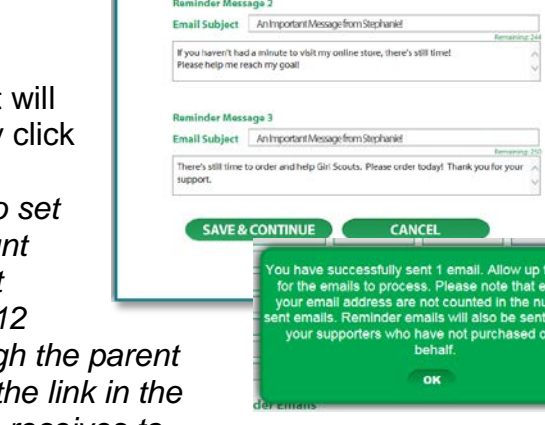

those family and friends - though girls should make sure potential customers are ok with receiving a text, since some phone plans charged per text.

The link that appears in the post/text will link directly to the girl's storefront, which ensures she will get credit for any purchases the customer makes.

## **Welcome My Supporters**

Here is where girls will customize their storefront create a personalized welcome message; upload a profile image, add a background image, add her video.

All these the customer will see when they reach her Welcome Page. They'll also be able to see the council's goal, council sales to date, the Girl Scout's goal and her sales to date. And, ultimately, a link to take them into her "shop."

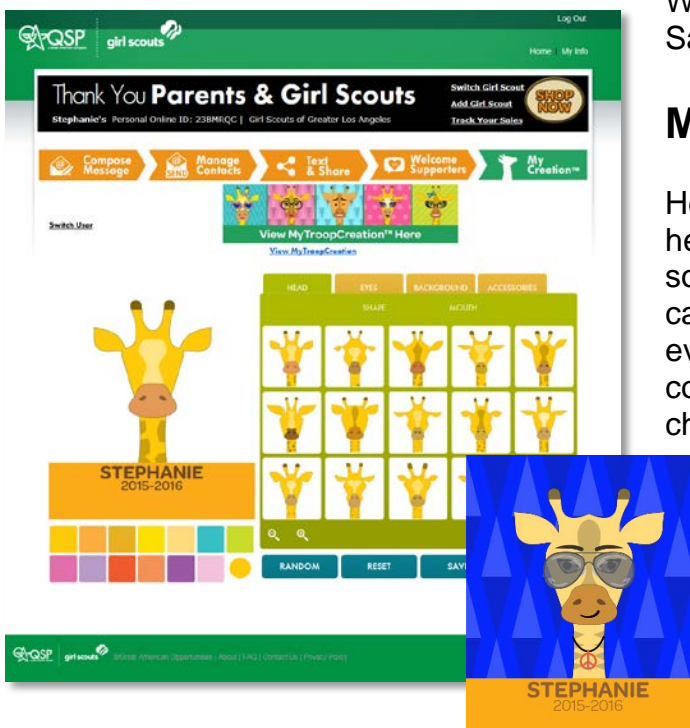

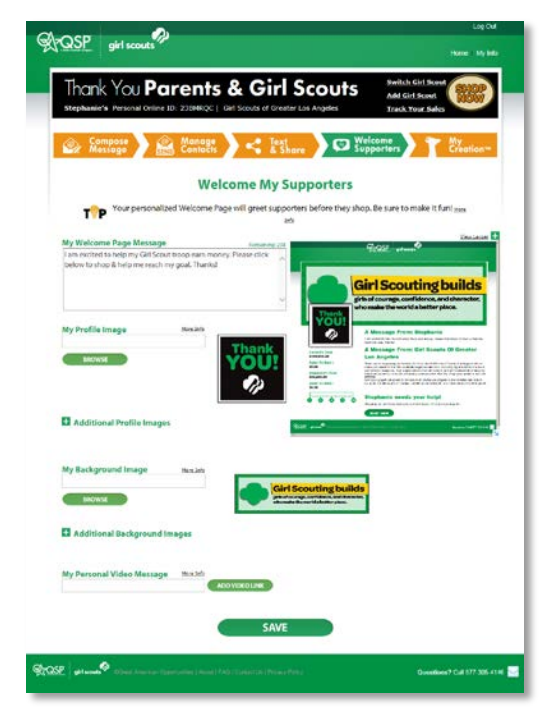

When she is finished customizing, she clicks Save.

## My Creation<sub>TM</sub>

Her last step is probably the must fun – creating her giraffe avatar (or giraffatar, if you will). Oh so many options to customize her giraffe, we can't show them all here – but she can change everything from head to accessories, to eye color, to what kind of smile her giraffatar has... change the background color... As we said, so many options.

> When she's done, she saves her creation. Remember, if the girl earns \$175 or more in magazine sales, she will receive a patch of her giraffe avatar! It will have her name, the program year, too – truly a personal patch for her.

## **Managing Sales**

We'll cover a couple of things in this section, as all three are contained within the header of each page, as shown below.

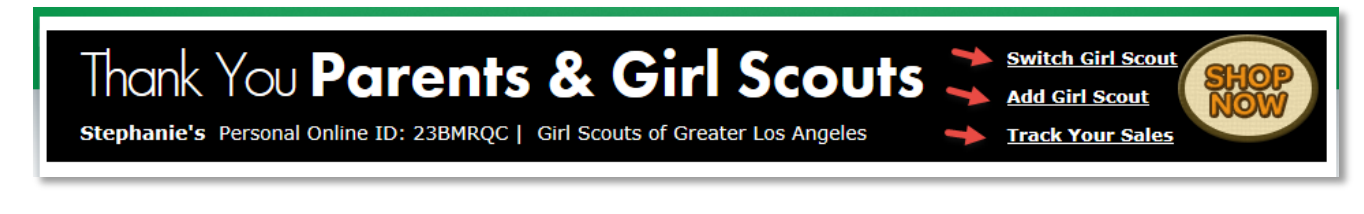

#### Add Girl Scout

Does the parent/guardian have more than one Girl Scout? Well, she/he can help each girl with a single login. Clicking Add Girl Scout will permit her/him and the other Girl Scout to set up her storefront just as we've gone through on the preceding pages.

#### Switch Girl Scout

Having set up the second (or more) account, one can switch between them by clicking Switch Girl Scout and selecting the girl from the list of girls tied to the account.

#### Track Your Sales

Click on the Track Your Sales to access various reports. If you selected that you are the Troop Leader, you will see the Troop Online Sales Report – other parents will not have that link. Otherwise, all parents/girls will be able to run a report regarding Emails Sent, their Girl's Online Sales Report (more meaningful at the end of the sale – and this is the same report that will be automatically sent), and Past Online Sales Report.

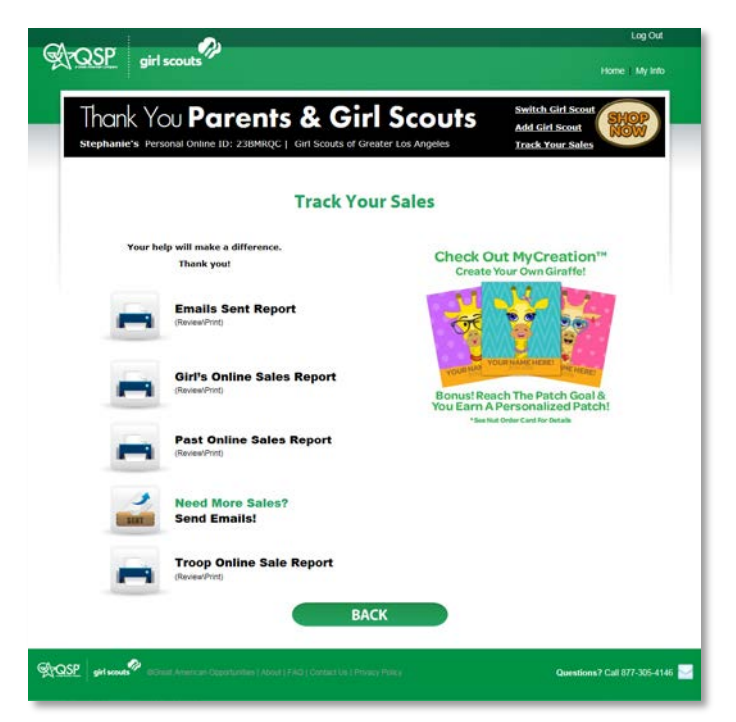

#### Shop Now

One last link we'll mention is the Shop Now button, which also appears at the top of every page – the girl/parent can shop from the girl's own storefront. They should at least take a look so they know what their customers are seeing.

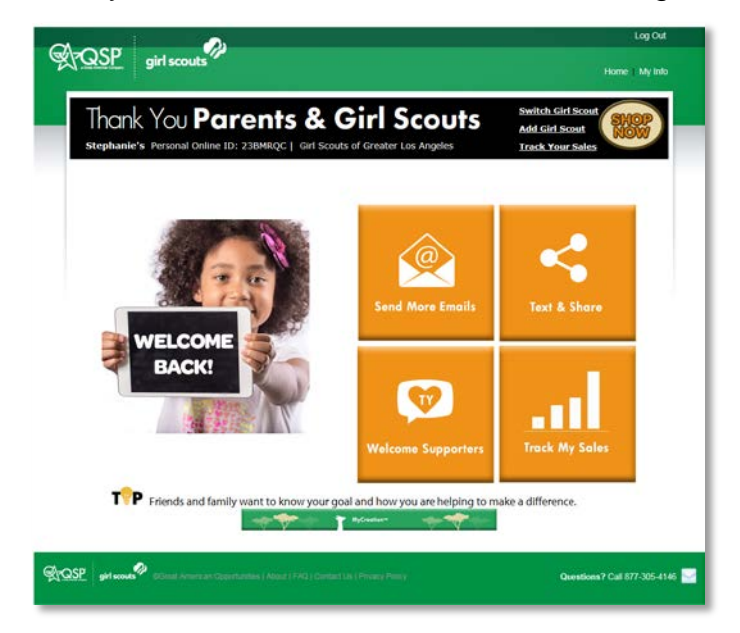

#### Home

On the upper right of every screen are two links. The one on the left is **Home**. Click that to get to the girl's "home" page or dashboard (shown at left). From there she can **Send More Emails**, **Text and Share**, adjust her **Welcome Supporters** page, go to **Track My Sales** and the green button -below the orange squares -- view/update her **MyCreationTM avatar** (giraffe avatar).

## My Info

The My Info link is more for parents than for the girls. It is where they can make adjustments to their contact information, change their password, and other details (see next page).

## **Girl's Online Sales Report**

We finish up talking about QSP's Online Program with the *Girl's Online Sales Report*, as shown below.

Parents will receive via email (the Monday after the sale ends) the *Girl's Online Sales Report* (which, as we indicated on page 30, can also be accessed from within QSP). This they should forward to the troop fall product chair so girls to receive credit for orders generated online. Of course, as we

| hank You Pc<br>ephanie's Personal Online | ID: 23BMRQC   Girl Scouts of Greater Los Ange                                     | Nes Track Your Sales |
|------------------------------------------|-----------------------------------------------------------------------------------|----------------------|
|                                          | Edit My Info                                                                      |                      |
| Parent Info                              |                                                                                   |                      |
| Parent's First Name *                    | Parent's Last Name =                                                              |                      |
| Stephanie                                | Sollow                                                                            |                      |
| Parent's Email / Login *                 |                                                                                   |                      |
| sol                                      |                                                                                   |                      |
| Confirm Parent's Email / Login           | -                                                                                 |                      |
| solicionalization                        |                                                                                   |                      |
| Password *                               |                                                                                   |                      |
| •••••                                    |                                                                                   | 6                    |
| Confirm Password *                       |                                                                                   |                      |
|                                          |                                                                                   |                      |
| Parent's Mobile Number                   |                                                                                   | 8                    |
|                                          |                                                                                   |                      |
| I am the Troop Leader of th              | nis Girl Scout's Troop                                                            |                      |
| Girl Scout Info                          |                                                                                   |                      |
| Girl Scout's First Name *                | Girl Scout's Last Name *                                                          |                      |
| Stephanie                                | Sollow                                                                            |                      |
| Troop Number *                           |                                                                                   |                      |
| 999999                                   |                                                                                   |                      |
| Please notify me whenever one            | of my supporters makes a purchase by:                                             |                      |
|                                          |                                                                                   |                      |
| [ fmail                                  |                                                                                   |                      |
| mease note that the sending of           | r emails after a purchase may be delayed up to one hour.                          |                      |
| * "Your information will be trea         | ated with strict confidentiality.<br>#d for any purpose other than this campaign. |                      |
| This information will NOT be us          |                                                                                   |                      |
| This information will NOT be us          |                                                                                   |                      |
| This information will NOT be us          |                                                                                   |                      |

mentioned earlier, if you indicate that you are the troop fall product chair, you will also receive this report via email.

|                                                |                                               | GIRL'S ONL         | INE SALES REPORT                                                                       |       |                   |
|------------------------------------------------|-----------------------------------------------|--------------------|----------------------------------------------------------------------------------------|-------|-------------------|
| Page 1 of 2                                    |                                               |                    |                                                                                        | Prede | et 11/20/1207:55P |
| GRU'S NAME<br>TROOP<br>ONUME ID<br>ORDER DATES | 805/E BEASO<br>150<br>2258/382<br>10/13/12-11 | n<br>/18/12        | GIRL SCOLITS MONTANA & WY<br>BRINE STEPIAN<br>2303 GRAND AV INUE<br>BILLINGS, MI 59802 | CMINE |                   |
| <b>TEMALS SENT</b>                             | 4                                             |                    | GIRLEARNED ONLINE PARCH                                                                | ю     |                   |
|                                                |                                               | 0111               | NE MAGAZINES                                                                           |       |                   |
| MATCHED BY                                     | 08908.8                                       | GROLE DATE         | SUFFORTER                                                                              | 1005  | SALE AMOUNT       |
| 2280482                                        | 56636174                                      | 80/27/12 ID:52AM   | AND MEA BENSON                                                                         | 2     | 50                |
| 2286482                                        | 56686215                                      | \$2/27/12 05 30 PM | EATE DADGNENBAUGH                                                                      |       | \$7.00            |
| JOS IE BENSON                                  | 57032792                                      | \$2/31/12 07.54AM  | MCKMELER                                                                               | 1     | 29:00             |
| 2280482                                        | 57365302                                      | 11/03/12 09:36 PM  | BRITANNY CANACE                                                                        | 2     | 61.00             |
| JOSIE BENSON                                   | 57370299                                      | 11/04/12 02 d 1 PM | MOSAN BOLL                                                                             | 2     | 1.59.00           |
| 228KN K2                                       | 57565138                                      | 11/07/12 05 22 PM  | TIFFANT BEIL                                                                           | 1     | 18.00             |
| 228KN K2                                       | 57565119                                      | 11/07/12 05 26 PM  | TIFFANT BEIL                                                                           | 1     | 17.00             |
| 2280482                                        | 59929399                                      | 11/14/12 01:18 PM  | MOGAN BOLL                                                                             | 1     | 22:00             |
| 229KN K2                                       | 63375771                                      | 11/15/12 08:04 PM  | MEGAN BELL                                                                             | 1     | 20.00             |
|                                                |                                               |                    |                                                                                        |       |                   |
|                                                |                                               |                    |                                                                                        |       |                   |

What you will do with this report is confirm the magazine data that council has imported. You are making sure that girls you have reports for are reflected in TNOS (which you can do by selecting each girl and looking at Order Summary – see page 12). You will also run the *Recognitions Earned By Troop* report to confirm girls who sent 12+ emails are receiving the Online Charm. If you find any discrepancies, contact your Service Unit Fall Product Chair.

# Appendix A – Selecting A Delivery Time

Depending on the choice made by your service unit fall chair and the product sales manager, you may be able to select for yourself a delivery time. Your SU Fall Chair and/or the product sales manager will have arranged for and entered the delivery location(s). If you do need to make a selection, you will need to do so *before* you enter any Initial Booth Order (whether it is your entire order or extras for walkabouts and "lemonade stands."

If your Service Unit has told you that times will be assigned by the SU Fall Chair, you *must* adhere to their rules about time selection. Similarly, if the product sales manager assigns pick up times, you *must* adhere to those rules.

However, if you are allowed to select your own pick up time, this section will go through the steps.

From your Home screen, click Edit (as we did to add or edit contact info of this manual). You will see two fields – Delivery Site and Delivery Time. For Delivery Site, your SU Fall Chair will have provided to you the location from which troops will pick up their Initial Order.

| Service Unit: 426 - Mountain View | Views: Troops Orders Payments                                                                                     |  |  |  |  |
|-----------------------------------|----------------------------------------------------------------------------------------------------|--|--|--|--|
| Edit Troop                        |                                                                                                    |  |  |  |  |
| Troop Number:                     | 99991                                                                                                    |  |  |  |  |
| Contact:                          | Do Not Delete - though it is not a real troop                                                                     |  |  |  |  |
| Street:                           |                                                                                                    |  |  |  |  |
| City:                             |                                                                                                    |  |  |  |  |
| State:                            |                                                                                                    |  |  |  |  |
| Zip:                              |                                                                                                    |  |  |  |  |
| Phone:                            |                                                                                                    |  |  |  |  |
| Cell Phone:                       |                                                                                                    |  |  |  |  |
| Email:                            | faketroop@fakeemail.zip                                                                                           |  |  |  |  |
| # Girls Registered:               |                                                                                                    |  |  |  |  |
| Delivery Site:                    | select one                                                                                                    |  |  |  |  |
| Delivery Time:                    | select one ×                                                                                                    |  |  |  |  |
| Order Submission:                 | Magazines have not been submitted.<br>Products have not been submitted.                                           |  |  |  |  |
| Has Access:                       | €Yes CNo                                                                                                    |  |  |  |  |
| User Id:                          | faketroop@fakeemail.zi                                                                                            |  |  |  |  |
| Password:                         | imafake                                                                                                    |  |  |  |  |
|                                   | *User IDs must be a valid email address between 6 - 50 characters and Passwords must be between 6 - 15 characters |  |  |  |  |
| Update Go Back                    |                                                                                                    |  |  |  |  |

Although you will see every possible location in the system, you must carefully select the location for YOUR Service Unit. In *most* cases, the Service Unit name will precede the location name – in our example, it would say "Mt. View SU – [Location]" (as shown on the next page). Once you select the location, the available time slots will appear in the Delivery Time drop down. Once you have made your selections, click Update to save.

If you need to change your selection, you can return to this page to select a different available time. But keep in mind that once orders have been submitted to Trophy Nut Company, there can be no changes.

| it Troop  Troop Number 99991  Context: Do Not Delete - though it is not a real troop Street: Context: Do Not Delete - though it is not a real troop Street: City: City: | ervice Unit: 426 - Mountain View | Views: Troops Orders Payments                                                                                                    |
|----------------------------------------------------------------------------------------------------|----------------------------------|----------------------------------------------------------------------------------------------------|
| Troop Number:       9991         Contact:       Do Not Delete - though it is not a real troop         Street:                                                                                                    | dit Troop                        |                                                                                                    |
| Contact:       DD Not Delete - though it is not a real troop         Street:                                                                                                    | Troop Number:                    | 99991                                                                                                    |
| Street:         City:         State:         Zip:         Zip:         Phone:         Cell Phone:         Email:         # Girls Registered:         Delivery Time:         Order Submission:         User Id:         Bask:roop@fakeemail.zip         Has Access:         Lacker SU 333: East Willow Street Dock: Long Beach, CA 90066         Las Canada: SU: Lot 1: Station 2- Andry's Transfer & Strorage 3464 N. Verdugo Rd. Glendale, CA 91208         Lacker SU 333: East Willow Street Dock: Long Beach, CA 90066         Las Cablers SU: Hamon Residence: 1315 C. Long Beach, CA 90066         Las Cablers SU: Atomic SU: Avenue Lonnia, CA 91765         Las Cablers SU: Atomic SU: Avenue Lonnia, CA 91705         Marina SU: Family Friendly Chippractic 618 SU Vence CA 90026         Marina SU: Family Friendly Vintergutes 715 desida: Lanc Chino Hills, CA 91709         Marina SU: Family Friendly Vintergutes 715 desida: Lanc Chino Hills, CA 91708         Marina SU: Family Friendly Vintergutes 71 deside: Lanc Chino Hills, CA 91026         Marina SU: Family Friendly Vintergutes 71 Carriso Road Diamet Abort Abort                                                                                                    | Contact:                         | Do Not Delete - though it is not a real troop                                                                                                    |
| City:         State:         Zip:         Phone:         Cell Phone:         Cell Phone:         Cell Phone:         Cell Phone:         Cell Phone:         Delivery Tite:         Delivery Tite:         La Canada SU: Lot 1-Station 2- Andy's Transfer & Storage 3464 N. Verdugo Rd. Glendale, CA 91208         Lakewood SU 3333 East Wilkow Street Dock E. Long Beach, CA 90806         Lakewood SU 3333 East Wilkow Street Dock C. Long Beach, CA 90806         Lakewood SU 3333 East Wilkow Street Dock E. Long Beach, CA 90806         Lakewood SU 3333 East Wilkow Street Dock C. Long Beach, CA 90806         Lakewood SU 3333 East Wilkow Street Dock E. Long Beach, CA 90806         Lakewood SU-Velasque: Realdence 173350 Lund Su - Streat Manhattan Beach, CA 91709         Lomita SU - Kiwanis Cub 24222 Natonne Avenue Lomilia, CA 91709         Lomita SU - Kiwanis Cub 24222 Natonne Avenue Lomilia, CA 91709         Lomita SU - Kiwanis Cub 24222 Natonne Avenue Lomilia, CA 91709         Matza Residence 13320 Lund S Instent Manhattan Beach, CA 90266         Matza Residence 13320 Lund S Instent Manhattan Beach, CA 91208         Matza Residence 13320 Lund S Instent Manhattan Beach, CA 91208         Masta Residence 13320 Lund S Instent Manhattan Beach, CA 91208         Masta Residence 13320 Lund S Instent Manhattan Beach, CA 91208         Mustotari                                                                                                    | Street:                          |                                                                                                    |
| State:       Zip:         Zip:                                                                                                    | City:                            |                                                                                                    |
| Zip:         Phone:         Cell Phone:         Cell Phone:         Email:         ficketroop@fakeemail.zip         # Girls Registered:         Delivery Site:         Delivery Time:         Ia Canada SU: Lot 1-Station 2-Andy's Transfer & Storage 3464 N. Verdugo Rd Glendale, CA 91208         Lachen SU 3333 East Wilkow Street Dock E Long Beach, CA 90806         Lackewood SU 3333 East Wilkow Street Dock E Long Beach, CA 90806         Las Collaleras SU: Harmon Residence 21511 Carriso Road Diamond Bar, CA 91765         Las Collaneras SU: Velasquez Residence 11336 Phistreet Manhatan Beach, CA 90266         Has Access:         User 1d:         Passwordt         Marina SU: Hawin Store 13320 Luil SI North Hollywood CA 91605         Mission Valley-Bekins 2025 Monthe Vista Are Montalir, CA 91763         Mission Valley-Bekins 2025 Monthe Vista Are Montalir, CA 91763         Montola' Our 2-Station 2-Andy's Transfer & Storage 3464 N. Verdugo Rd Glendale, CA 91208         Mortola' Cupoard 9525 Monthe Vista Are Montalir, CA 91763         Montola' Our 2-Station 2-Andy's Transfer & Storage 3464 N. Verdugo Rd Glendale, CA 91208         Mortola' Cupoard 9525 Monte Vista Are Montalir, CA 91763         Montola' Cupoard 9525 Monte Vista Are Montalir, CA 91763         Montola' Cupoard 9525 Monte Vista Are Montalir, CA 91763         Montocia'                                                                                                    | State:                           |                                                                                                    |
| Phone:                                                                                                    | Zip:                             |                                                                                                    |
| Cell Phone:         Email:         faketroop@fakeemail.zip         # Girls Registered:         Delivery Time:         Delivery Time:         Lachen SU 333 East Willow Street Dock E Long Beach, CA 90605         Lachen SU 333 East Willow Street Dock C Long Beach, CA 90806         Lachen SU 333 East Willow Street Dock C Long Beach, CA 90806         Las Cabaleras SU-Harmon Residence 1736 Laste Dock C Long Beach, CA 90806         Las Cabaleras SU-Harmon Residence 1736 Laste Dock C Long Beach, CA 90806         Las Cabaleras SU-Harmon Residence 1736 Jassica Lane Chino Hile, CA 91709         Las Cabaleras SU-Harmon Residence 1736 Jassica Lane Chino Hile, CA 91709         Las Cabaleras SU-Harmon Residence 1339 th Street Manhatan Beach, CA 90226         Marina SU- Family Friendly Chinpractic 616 B Venice Blvd Venice, CA 90221         Matza Residence 13320 Lul St North Hollywood, CA 91605         Matza Residence 13320 Lul St North Hollywood, CA 91605         Mission Valley-Bekins 20525 Northof St #58 Chatsworth, CA 91713         Montciair Cupboard 925 Monte Vista Ave Montciair, CA 91763         Mouchet Residence 3114 V Holts Varca Casidence 2712 Primar Drive Whiltier, CA 90050         N Torance SU-residence 3111 W Holts Torance, CA 90505         N Torance SU-residence 3111 W Holts Torance, CA 91763         Mouchet Residence 24210 Park St Torance, CA 90505         N Torance SU-residence 2712 Prontand Drive                                                                                                    | Phone:                           |                                                                                                    |
| Email       faketroop@fakeemail.zip         # Girls Registered       I         Delivery Site:       Mt. View SU-Frias Residence 13957 Flomar Drive Whittler, CA 90605         Delivery Time:       La Canada SU: Lot 1-Station 2- Andy's Transfer & Storage 3464 N. Verdugo Rd. Glendale, CA 91208         La Canada SU: Lot 1-Station 2- Andy's Transfer & Storage 3464 N. Verdugo Rd. Glendale, CA 91208         Lakewood SU 3333 East Willow Street Dock C Long Beach, CA 90806         Lakewood SU 3333 East Willow Street Dock C Long Beach, CA 90806         Lakewood SU 3333 East Willow Street Dock C Long Beach, CA 90806         Lakewood SU 3333 East Willow Street Dock C Long Beach, CA 90806         Lakewood SU 3332 East Willow Street Dock C Long Beach, CA 90806         Lakewood SU 3333 East Willow Street Dock C Long Beach, CA 90806         Lake SU-Kiwaria SU-Family Friendly Chirppractic 616 B Venice Biod Venice, CA 90266         Marina SU-Family Friendly Chirppractic 616 B Venice Biod Venice, CA 90266         Maina SU-Family Friendly Chirppractic 616 B Venice Biod Venice, CA 90261         Mission Camellias SU: Lot 2-Station 2- Andy's Transfer & Storage 3464 N. Verdugo Rd Glendale, CA 91208         Mission Camellias SU: Lot 2-Station 2- Andy's Transfer & Storage 3464 N. Verdugo Rd Glendale, CA 91208         Montclair Loupourd 9525 Monte Vista Ave Montclair, CA 91763         Montclair Capoard 9347 Sourdowigh Rd Acton, CA 93510         Montclair Capoard 9347 Sourdowigh Rd Acton, CA 93510                                                                                                    | Cell Phone:                      |                                                                                                    |
|                                                                                                    | Email:                           | faketroop@fakeemail.zin                                                                                                    |
| Delivery Site:       It: View 3U-Frias Residence 13957 Flomar Drive Whittier, CA 90605       It: Canada SU: Lot 1-Station 2- Andy's Transfer & Strorage 3464 N. Verdugo Rd. Glendale, CA 91208         Delivery Time:       La Canada SU: Lot 1-Station 2- Andy's Transfer & Strorage 3464 N. Verdugo Rd. Glendale, CA 91208       It: Canada SU: Lot 1-Station 2- Andy's Transfer & Strorage 3464 N. Verdugo Rd. Glendale, CA 91208         Order Submission:       La Canada SU: Lot 1-Station 2- Andy's Transfer & Strorage 3464 N. Verdugo Rd. Glendale, CA 91208         Has Accesss:       User 1d:         Has Accesss:       User 1d:         Password:       Rain SU - Family Friendy Chippractic 616 B Venice Bird Venice, CA 90201         Manhattan Beach, SU: Lot 2-Station 2- Andy's Transfer & Storage 3464 N. Verdugo Rd Glendale, CA 91208       racters         date       Go Back       Mina SU - Family Friendy Chippractic 616 B Venice Bird Venice, CA 90201         Matza Residence 13320 Lull St North Holloywood, CA 91605       Mission Camellias SU: Lot 2-Station 2- Andy's Transfer & Storage 3464 N. Verdugo Rd Glendale, CA 91208         Mission Valley-Bekins 20525 Nordhof St Akew. Montclair, CA 91763       Montclair Cupboard 9525 Monte Vista Ave Montclair, CA 91763         Montclair Cupboard 9525 Monte Vista Ave Montclair, CA 91763       Nontclair Journey Girls 9525 Monte Vista Ave Montclair, CA 91763         Montclair SU-Fereidence 3147 Surdough Rd Acton, CA 93510       Nt View SU-Frias Residence 131957 Floman Drive Whitter, CA 90505         N Torance SU-residence 31                                                                                                    | # Girls Registered:              |                                                                                                    |
| Deinvery Site:       Mit. View SU-Frias Residence 1395 / Floar Drive Winther, CA 90605       Image: Comparison of the comparison of the comparison comparison of                                                  | Dolivory Site                    |                                                                                                    |
| Dairwery Time       Lachen SU 3333 East Willow Street Dock E Long Beach, CA 90806         Order Submission       Lakewood SU 3333 East Willow Street Dock C Long Beach, CA 90806         Lakewood SU 3333 East Willow Street Dock C Long Beach, CA 90806       Lakewood SU 3333 East Willow Street Dock C Long Beach, CA 90806         Has Caballeras SU-Harmon Residence 21511 Carriso Road Diamond Bar, CA 91765       Las Colinas SU-Velasquez Residence 1733 Jessica Lane Chino Hills, CA 91709         Juser 1d:       Password:       Marina SU- Family Friendly Chippractic 616 B Venice, CA 90266         Marina SU- Family Friendly Chippractic 616 B Venice, CA 90291       Marina SU- Family Friendly Chippractic 616 B Venice, CA 90291         Matza Residence 13320 Lul SI North Hollywood, CA 91605       Mission Camellias SU: Lot 2-Station 2-Andy's Transfer & Storage 3464 N. Verdugo Rd Glendale, CA 91208         Mission Camellias SU: Lot 2-Station 2-Andy's Transfer & Storage 3464 N. Verdugo Rd Glendale, CA 91208       Montclair Cupboard 9525 Monte Vista Ave. Montclair, CA 91763         Montclair Cupboard 9525 Monte Vista Ave. Montclair, CA 91763       Montclair Gaberd 2000 H R Acton, CA 93510         Mit Vew SUF_Finas Residence 13902 P Inome Orise Whilter, CA 90605       N Redondo SU - Residence 2742 Ock Glen Ave Los Angeles, CA 90041         N RSU-Otto Residence 27423 D Park St Torrance, CA 90505       N Torrance SU-residence 3111 W. 168h St Torrance, CA 90504         Ne wHolly SU - Residence 27423 Reys Adobe Way Valencia, CA 91761       Paige Residence 7901 Beckett Street Sunland, CA 91761                                                                                                    | Delivery Site.                   | Mt. View SU-Frias Residence 13957 Flomar Drive Whittier, CA 90605                                                                                          |
| Order Submission:<br>Has Access:<br>User 1d:<br>Password:       Lakewood SU 3333 East Willow Street Dock C Long Beach, CA 90806<br>Las Caballeras SU-Hamon Residence 17336 Jessica Lane Chino Hills, CA 91705<br>Las Colinas SU-Velasquez Residence 17336 Jessica Lane Chino Hills, CA 91709<br>Lomita SU- Kiwanis Club 24822 Narbonne Avenue Lomita, CA 90276<br>Marina SU- Family Friendly Chirppractic 616 B Venice Bkd Venice, CA 90291<br>Matza Residence 13320 Lull SI North Hollywood, CA 91605<br>Mission Camellias SU: Lot 2-Station 2- Andy's Transfer & Storage 3464 N. Verdugo Rd Glendale, CA 91208<br>Mission Valley-Bekins 20525 North Hollywood, CA 91605<br>Mission Valley-Bekins 20525 Northoff St #58 Chatsworth, CA 91311<br>Monrovia/Duarte SU: Lot 2-Station 2-Andy's Transfer & Storage 3464 N. Verdugo Rd. Glendale, CA 91208<br>Montolair Cupboard 9525 Monte Vista Ave Montclair, CA 91763<br>Montclair Cupboard 9525 Monte Vista Ave Montclair, CA 91763<br>Montclair SU-tesidence 3947 Sourdough Rd Acton, CA 93510<br>Mt. View SL Frias Residence 13957 Flomar Drive Whittier, CA 90605<br>N Redondo/&U- Redondo Beach Program Center 2228 Farrell Ave Redondo Beach, CA 90278<br>N Torrance SU-residence 3111 W. 168th St Torrance, CA 90504<br>New Holly SU- Residence 2420 Park St Torrance, CA 90505<br>Northeast Hills SU- Alvarez Residence 2142 Rock Glen Ave Los Angeles, CA 90041<br>NRSU-Otto Residence 7420 Park St Torrance, CA 90505<br>Northeast Hills SU-Corel Residence 2420 Roye Albe Way Valencia, CA 91761<br>Paige Residence 7901 Beckett Street Suntand, CA 91040<br>Pail/Mali SU- Residence 16945 W. Sunset Blvd Pacific Palisades, CA 90275<br>Pomona SU-Lexington School 550 W. Lexington Ave Pomona, CA 91766<br>PV Hills SU- Yoshiyama Residence 4042 Rousseau Lane Palos Verdes Peninsula, CA 90274<br>Rancho Calabasas - Allen's Residence 22756 Sparow Dell Calabasas, CA 91302<br>Rancho Floothill SU-Golden Eagle Moving 1450 N Benson Upland, CA 91766                                                                                                    | Delivery Time:                   | Lachen SU 3333 East Willow Street Dock E Long Beach, CA 90806                                                                                              |
| Has Access:       Las Colinas SU-Velasquez Residence 1738 Jessica Lane Chino Hills, CA 91709         Las Colinas SU-Velasquez Residence 1738 Jessica Lane Chino Hills, CA 91709         Lomita SU- Kiwanis Club 24822 Narbonne Avenue Lomita, CA 90717         Wanhattan Beach, SU-Nelasquez Residence 1638 9th Street Manhattan Beach, CA 90266         Marina SU- Family Friendly Chirppractic 616 B Venice Bivd Venice, CA 90291         Matza Residence 13320 Lul St North Hollywood, CA 91605         Mission Camellias SU: Lot 2-Station 2- Andy's Transfer & Storage 3464 N. Verdugo Rd Glendale, CA 91208         Mission Valley-Bekins 20525 Northoff St #58 Chatsworth, CA 91311         Montclair Cupboard 9525 Monte Vista Ave Montclair, CA 91763         Montclair Journey Girls 9525 Monte Vista Ave Montclair, CA 91763         Mouchet Residence 3947 Sourdough Rd Acton, CA 93510         Mu View SU Frias Residence 131957 Flomar Drive Whittier, CA 90605         N Redondo SU - Redondo Beach Program Center 2228 Farrell Ave Redondo Beach, CA 90278         N Torrance SU-residence 3111 W. 168b St Torrance, CA 90504         New Holly SU- Residence 24282 Reyes Adobe Way Valencia, CA 91761         NSU - Vitew SU - Loreal Residence 2111 Merion Street Ontario, CA 91761         NRSU - Otto Residence 16945 W. Sunset Blvd Pacific Palisades, CA 90275         Pomona SU - Lexington Ave. Pomona, CA 91766         Put Hills SU - Voshiyama Residence 4042 Rousseau Lane Palos Verdes Peninsula, CA 90274         Rancho Calabasas - Aller                                                                                                    | Order Submission:                | Lakewood SU 3333 East Willow Street Dock C Long Beach, CA 90806                                                                                            |
| Lomita SU- Kiwanis Club 24822 Narbonne Avenue Lomita, CA 90717<br>Manhatan Beach SU- Residence 1638 9th Street Manhatan Beach, CA 90266<br>Marina SU- Family Friendly Chirppractic 616 B Venice Blvd Venice, CA 90261<br>Matza Residence 13320 Lul St North Hollywood, CA 91605<br>Mission Camellias SU: Lot 2-Station 2- Andy's Transfer & Storage 3464 N. Verdugo Rd Glendale, CA 91208<br>Mission Valley-Bekins 20525 Northoff St #58 Chatsworth, CA 91311<br>Montovia/Duarte SU: Lot 2-Station 2- Andy's Transfer & Storage 3464 N. Verdugo Rd. Glendale, CA 91208<br>Mission Valley-Bekins 20525 Monte Vista Ave Montclair, CA 91763<br>Montclair Cupboard 9525 Monte Vista Ave Montclair, CA 91763<br>Montclair Journey Girls 9525 Monte Vista Ave Montclair, CA 91763<br>Mouchet Residence 3947 Sourdough Rd Acton, CA 93510<br>ML View SU Frias Residence 13957 Flomar Drive Whittier, CA 90605<br>N Redondor SU - Redondo Beach Program Center 2228 Farrell Ave Redondo Beach, CA 90278<br>N Torrance SU-residence 3111 W. 168th St Torrance, CA 90504<br>New Holly SU - Residence 24202 Park St Torrance, CA 90505<br>Northeast Hills SU - Alvarez Residence 24210 Park St Torrance, CA 90504<br>New Holly SU - Residence 24282 Reyes Adobe Way Valencia, CA 91354<br>Ontario/Montclair SU-Corel Residence 2911 Merion Street Ontario, CA 91761<br>Paige Residence 7901 Beckett Street Stunland, CA 91040<br>Pail/Mali SU - Residence 5503 Shoreview Drive Rancho Palos Verdes, CA 90275<br>Pomona SU - Lexington Ave. Pomona, CA 91766<br>PV Hills SU - Voshiyama Residence 4042 Rousseau Lane Palos Verdes, CA 90275<br>Pomona SU - Lexington Ave. Pomona, CA 91766<br>PV Hills SU - Yoshiyama Residence 4042 Rousseau Lane Palos Verdes Peninsula, CA 90274<br>Rancho Calabasas - Aller's Residence 24756 Sparow Dell Calabasas, CA 91302<br>Rancho Fotohill SU-Golden Eagle Moving 1450 N Benson Upland, CA 91766                                                                                                    | Has Access:                      | Las Colinas SU-Velasquez Residence 17336 Jessica Lane Chino Hills, CA 91709                                                                                |
| Password:       Marina SU-Family Friendly Chippractic 616 B Venice Bird Venice, CA 90291         Marina SU-Family Friendly Chippractic 616 B Venice Bird Venice, CA 90291         Matz a Residence 13320 Lull SI North Hollywood, CA 91605         Mission Camellias SU: Lot 2-Station 2-Andy's Transfer & Storage 3464 N. Verdugo Rd Glendale, CA 91208         Mission Camellias SU: Lot 2-Station 2-Andy's Transfer & Storage 3464 N. Verdugo Rd. Glendale, CA 91208         Montclair Cupboard 9525 Monte Vista Ave. Montclair, CA 91763         Montclair Journey Girls 9525 Monte Vista Ave. Montclair, CA 91763         Mouchet Residence 3947 Sourdough Rd Acton, CA 93510         Mu View SU Frias Residence 13957 Homar Drive Whittier, CA 90605         N N Torrance SU-residence 31917 Homar Drive Whittier, CA 90605         N N Torrance SU-residence 31917 Homar Drive Whittier, CA 90505         N Torrance SU-residence 2111 W. 168t St Torrance, CA 90504         New Holly SU- Residence 24230 Park St Torrance, CA 90505         Northeast Hills SU- Alvarez Residence 2711 Merion Street Ontario, CA 91761         Paige Residence 7001 Beckett Street Sunland, CA 91354         Ontario/Montclair SU-Corel Residence 5503 Shoreview Drive Rancho Palos Verdes, CA 90275         Pomona SU-Lexington Ave. Pomona, CA 91766         PV Hills SU- Voshiyama Residence 4042 Rousseau Lane Palos Verdes, CA 90275         Pomona SU-Lexington Ave. Pomona, CA 91766         PV Hills SU-Yoshiyama Residence 2756 Sparow Dell Calabasas, CA 91302                                                                                                    | User Id:                         | -Lomita SU- Kiwanis Club 24822 Narbonne Avenue Lomita, CA 90717                                                                                            |
| Matza Residence 13320 Lull St North Hollywood, CA 91605       racters         Mission Camellias SU: Lot 2-Station 2- Andy's Transfer & Storage 3464 N. Verdugo Rd Giendale, CA 91208       racters         Mission Valley-Bekins 20525 North Off St #58 Chatsworth, CA 91311       Monrovia/Duarte SU: Lot 2-Station 2-Andy's Transfer & Storage 3464 N. Verdugo Rd. Giendale, CA 91208       racters         Montclair Cupboard 9525 Monte Vista Ave. Montclair, CA 91763       Montclair Journey Girls 9525 Monte Vista Ave. Montclair, CA 91763       Montclair Journey Girls 9525 Monte Vista Ave. Montclair, CA 91763         Mouchet Residence 3947 Sourdough Rd Acton, CA 93510       M. View SIL Frias Residence 13957 Flomar Drive Whittler, CA 90605       N         N Torrance SU-residence 3111 W. 168h St Torrance, CA 90504       N redondo*SU- Redondo Beach Program Center 2228 Farrell Ave Redondo Beach, CA 90278       N         N Torrance SU-residence 24282 Reyes Adobe Way Viencia, CA 9154       Ontario/Montclair SU-Corel Residence 2742 Rock Glen Ave Los Angeles, CA 90041       NRSU-Otto Residence 24282 Reyes Adobe Way Viencia, CA 9154         Ontario/Montclair SU-Corel Residence 5503 Shoreview Drive Rancho Palos Verdes, CA 90275       Pomona SU-Lexington Ave. Pomona, CA 91766         Puil/Mail SU- Residence 16945 W. Sunset Blvd Pacific Palisades, CA 90275       Pomona SU-Lexington Ave. Pomona, CA 91766         PV Hills SU- Yoshiyama Residence 4042 Rousseau Lane Palos Verdes Peninsula, CA 90274       Rancho Calabasas - Aller's Residence 2756 Sparow Dell Calabasas, CA 91302         Rancho Calabasas - Alleris Residence 2                                                                                                    | Password:                        | Marina SU- Family Friendly Chirppractic 616 B Venice Blvd Venice, CA 90291                                                                                 |
| Inission Valley-Bekins 2025 Northoff St#58 Chatsworth, CA 91311       Microsoftage 304, Verdugo Rd Glendale, CA 91203         Mission Valley-Bekins 20252 Northoff St#58 Chatsworth, CA 91311       Monrovia/Duarte SU: Lot 2-Station 2-Andy's Transfer & Storage 3464 N. Verdugo Rd Glendale, CA 91208         Montclair Cupboard 9525 Monte Vista Ave Montclair, CA 91763       Montclair Cupboard 9525 Monte Vista Ave. Montclair, CA 91763         Montclair Journey Girls 9525 Monte Vista Ave. Montclair, CA 91605       Montclair Journey Girls 9525 Monte Vista Ave. Montclair, CA 90505         N Muchet Residence 3947 Sourdough Rd Acton, CA 90501       N Redondor 30- Redondo Beach Program Center 2228 Farrell Ave Redondo Beach, CA 90278         N Torrance SU-residence 3111 W. 168th St Torrance, CA 90505       N remained and the st Torrance, CA 90505         Northeast Hills SU- Alvarez Residence 2742 Rock Glen Ave Los Angeles, CA 90041       NRSU-Otto Residence 24282 Reyes Adobe Way Valencia, CA 9154         Ontario/Montclair SU-Corel Residence 501 Berckett Street Sunland, CA 9154       Ontario/Montclair SU-Corel Residence 5503 Shoreview Drive Rancho Palos Verdes, CA 90275         Pomona SU-Lexington Ave. Pomona, CA 91766       PV Hills SU- Yoshiyama Residence 4042 Rousseau Lane Palos Verdes, CA 90274         Rancho Calabasas - Allen's Residence 22756 Sparow Dell Calabasas, CA 91302       Rancho Calabasas - Allen's Residence 27766         PV Hills SU- Yoshiyama Residence 4042 Rousseau Lane Palos Verdes Peninsula, CA 90274       Rancho Calabasas - Allen's Residence 2756 Sparow Dell Calabasas, CA 91302         Rancho Calaba                                                                                                    |                                  | Matza Residence 13320 Lull St North Hollywood, CA 91605                                                                                                    |
| date       Go Back         Monrovia/Duarte SU: Lot 2-Statuto 2-Andy's Transfer & Storage 3464 N. Verdugo Rd. Glendale, CA 91208<br>Montclair Cupboard 9525 Monte Vista Ave. Montclair, CA 91763<br>Montclair Cupboard 9525 Monte Vista Ave. Montclair, CA 91763<br>Mouchet Residence 3947 Sourdough Rd Acton, CA 93510<br>ML View SU, Frias Residence 13997 Flomar Drive Whittier, CA 90605<br>N Redondo'SU- Redondo Beach Program Center 2228 Farrell Ave Redondo Beach, CA 90278<br>N Torrance SU-residence 31947 Sourdough Rd Acton, CA 90504<br>Northeast Hills SU- Alvarez Residence 2742 Rock Glen Ave Los Angeles, CA 90041<br>NRSU-Otto Residence 24280 Park St Torrance, CA 90505<br>Northeast Hills SU-Alvarez Residence 2742 Rock Glen Ave Los Angeles, CA 90041<br>NRSU-Otto Residence 24282 Reyes Adobe Way Valencia, CA 91354<br>Ontario/Montclair SU-Corel Residence 2911 Merion Street Ontario, CA 91761<br>Paige Residence 7010 Beckett Street Sunland, CA 91040<br>Pali/Mali SU- Residence 16945 W. Sunset Blvd Pacific Palisades, CA 90275<br>Pomona SU-Lexington School 550 W. Lexington Ave. Pomona, CA 91766<br>PV Hills SU- Voshyama Residence 4024 Rousseau Lane Palos Verdes, CA 90274<br>Rancho Calabasas - Allen's Residence 2756 Sparrow Dell Calabasas, CA 91020<br>Rancho Foothill SU-Golden Eagle Moving 1450 N Benson Upland, CA 91786                                                                                                    |                                  | Mission Camenias 30. Eur 2-Station 2- Andy's Transfer & Storage 3404 N. Verduge Rd Glendale, CA 91200 Tracters                                             |
| Montclair Journey Girls 9525 Monte Vista Ave Montclair, CA 91763<br>Montclair Cuppolarl 9525 Monte Vista Ave Montclair, CA 91763<br>Mouchet Residence 3947 Sourdough Rd Acton, CA 93510<br>ML View St Frias Residence 13957 Flomar Drive Whittier, CA 90605<br>N Redondo'SU- Redondo Beach Program Center 2228 Farrell Ave Redondo Beach, CA 90278<br>N Torrance SU-residence 3111 W. 168th St Torrance, CA 90504<br>New Holly SU- Residence 2420 Park St Torrance, CA 90505<br>Northeast Hills SU-Alvarez Residence 2742 Rock Glen Ave Los Angeles, CA 90041<br>NRSU-Otto Residence 24202 Reyes Adobe Way Valencia, CA 91354<br>Ontario/Montclair SU-Corel Residence 2911 Merion Street Ontario, CA 91761<br>Paige Residence 7091 Beckett Street Sunland, CA 91040<br>Pali/Mali SU- Residence 16945 W. Sunset Blvd Pacific Palisades, CA 90272<br>Peninsula SU- Williams Residence 4503 Shoreview Drive Rancho Palos Verdes, CA 90275<br>Pomona SU-Lexington School 550 W. Lexington Ave. Pomona, CA 91766<br>PV Hills SU- Joshyama Residence 4042 Rousseau Lane Palos Verdes Peninsula, CA 90274<br>Rancho Calabasas - Allen's Residence 2756 Sparrow Dell Calabasas, CA 91020<br>Rancho Fotohill SU-Golden Eagle Moving 1450 N Benson Upland, CA 91786                                                                                                    | odate Go Back                    | Monrovia/Duarte SU: Lot 2-Station 2-Andy's Transfer & Storage 3464 N. Verdugo Rd. Glendale, CA 91208                                                       |
| Mouchet Residence 3947 Sourdough Rd Acton, CA 93510<br>ML View SL Frias Residence 13957 Flomar Drive Whittler, CA 90605<br>N Redondo'SU- Redondo Beach Program Center 2228 Farrell Ave Redondo Beach, CA 90278<br>N Torrance SU-residence 3111 W. 168th St Torrance, CA 90504<br>New Holly SU- Residence 2420 Park St Torrance, CA 90505<br>Northeast Hills SU-Alvarez Residence 2742 Rock Glen Ave Los Angeles, CA 90041<br>NRSU-Otto Residence 24282 Reyes Adobe Way Valencia, CA 91354<br>Ontario/Montclair SU-Corel Residence 2911 Merion Street Ontario, CA 91761<br>Paige Residence 76945 W. Sunset Blvd Pacific Palisades, CA 90272<br>Perinsula SU- Residence 16945 W. Sunset Blvd Pacific Palisades, CA 90275<br>Pomona SU-Lexington School 550 W. Lexington Ave. Pomona, CA 91766<br>PV Hills SU-Jeshiyama Residence 4042 Rousseau Lane Palos Verdes Peninsula, CA 90274<br>Rancho Calabasas - Allen's Residence 2756 Sparrow Dell Calabasas, CA 91020<br>Rancho Fothill SU-Golden Eagle Moving 1450 N Benson Upland, CA 91786                                                                                                    |                                  | Montclair Cupboard 9525 Monte Vista Ave Montclair, CA 91763                                                                                                |
| ML View SIX-Frais Residence 1995/ Flomar Drive Whitter, CA 90505<br>N Redondo'SU- Redondo Beach Program Center 2228 Farrell Ave Redondo Beach, CA 90278<br>N Torrance SU-residence 3111 W. 168th St Torrance, CA 90504<br>New Holly SU- Residence 24200 Park St Torrance, CA 90505<br>Northeast Hills SU-Alvarez Residence 2742 Rock Glen Ave Los Angeles, CA 90041<br>NRSU-Otto Residence 24282 Reyes Adobe Way Valencia, CA 91354<br>Ontario/Montclair SU-Corel Residence 2911 Merion Street Ontario, CA 91761<br>Paige Residence 7901 Beckett Street Sunland, CA 91040<br>Pali/Mali SU- Residence 16945 W. Sunset Blvd Pacific Palisades, CA 90272<br>Perinsula SU- Williams Residence 4503 Shoreview Drive Rancho Palos Verdes, CA 90275<br>Pomona SU-Lexington School 550 W. Lexington Ave. Pomona, CA 91766<br>PV Hills SU- Joshiyama Residence 4042 Rousseau Lane Palos Verdes Peninsula, CA 90274<br>Rancho Calabasas - Allen's Residence 29756 Sparrow Dell Calabasas, CA 91020<br>Rancho Fourbill SU-Golden Eagle Moving 1450 N Benson Upland, CA 91786                                                                                                    |                                  | Mouchet Residence 3947 Sourdough Rd Acton, CA 93510                                                                                                    |
| N Torrance SU-residence 3111 W. 168th St Torrance, CA 90504<br>New Holly SU- Residence 24230 Park St Torrance, CA 90504<br>Northeast Hills SU-Alvarez Residence 2742 Rock Glen Ave Los Angeles, CA 90041<br>NRSU-Otto Residence 24282 Reyes Adobe Way Valencia, CA 91354<br>Ontario/Montclair SU-Corel Residence 2911 Merion Street Ontario, CA 91761<br>Paige Residence 7901 Beckett Street Sunland, CA 91040<br>Pali/Mali SU- Residence 16945 W. Sunset Blvd Pacific Palisades, CA 90272<br>Peninsula SU- Williams Residence 5503 Shoreview Drive Rancho Palos Verdes, CA 90275<br>Pomona SU-Lexington School 550 W. Lexington Ave. Pomona, CA 91766<br>PV Hills SU- Voshiyama Residence 4042 Rousseau Lane Palos Verdes Peninsula, CA 90274<br>Rancho Calabasas - Allen's Residence 20756 Sparrow Dell Calabasas, CA 91020<br>Rancho Tothill SU-Golden Eagle Moving 1450 N Benson Upland, CA 91766                                                                                                    |                                  | Mt. View Stl-Frias Residence 1395/ Flomar Drive Whittier, CA 90605<br>N Redondo Stl- Redondo Beach Program Center 2228 Farrell Ave Redondo Beach, CA 90278 |
| New Holly SU- Residence 24230 Park St Torrance, CA 90505         Northeast Hills SU- Alvarez Residence 2742 Rock Glen Ave Los Angeles, CA 90041         NRSU-Otto Residence 24282 Reyes Adobe Way Valencia, CA 91354         Ontario/Montclair SU-Corel Residence 2911 Merion Street Ontario, CA 91761         Paige Residence 7901 Backett Street Sunland, CA 91040         Pali/Mali SU- Residence 16945 W. Sunset Blvd Pacific Palisades, CA 90272         Peninsula SU- Williams Residence 5503 Shoreview Drive Rancho Palos Verdes, CA 90275         Pomona SU-Lexington Ave. Pomona, CA 91766         PV Hills SU- Yoshiyama Residence 4042 Rousseau Lane Palos Verdes Peninsula, CA 90274         Rancho Calabasas - Allen's Residence 2756 Sparrow Dell Calabasas, CA 91302         Rancho Forbill SU-Golden Eagle Moving 1450 N Benson Upland, CA 91766                                                                                                    |                                  | N Torrance SU-residence 3111 W. 168th St Torrance, CA 90504                                                                                                |
| Northeast Fillis SU- Alvarez Residence 2/12 Rock Glen Ave Los Angeles, CA 90041<br>NRSU-Otto Residence 2/2428 Reyes Adobe Way Valencia, CA 91354<br>Ontario/Montclair SU-Corel Residence 2911 Merion Street Ontario, CA 91761<br>Paige Residence 7901 Beckett Street Sunland, CA 91040<br>Pali/Mali SU- Residence 16945 W. Sunset Blvd Pacific Palisades, CA 90272<br>Peninsula SU- Williams Residence 5503 Shoreview Drive Rancho Palos Verdes, CA 90275<br>Pomona SU-Lexington School 550 W. Lexington Ave. Pomona, CA 91766<br>PV Hills SU- Yoshiyama Residence 4042 Rousseau Lane Palos Verdes Peninsula, CA 90274<br>Rancho Calabasas - Aller's Residence 22756 Sparow Dell Calabasas, CA 91302<br>Rancho Fothill SU-Golden Eagle Moving 1450 N Benson Upland, CA 91706                                                                                                    |                                  | New Holly SU- Residence 24230 Park St Torrance, CA 90505                                                                                                   |
| Ontario/Montclair SU-Coel Residence 2911 Merion Street Ontario, CA 91761<br>Paige Residence 7901 Backett Street Sunland, CA 91040<br>Pali/Mali SU- Residence 16945 W. Sunset Blvd Pacific Palisades, CA 90272<br>Peninsula SU- Williams Residence 5503 Shoreview Drive Rancho Palos Verdes, CA 90275<br>Pomona SU-Lexington School 550 W. Lexington Ave. Pomona, CA 91766<br>PV Hills SU- Yoshiyama Residence 4042 Rousseau Lane Palos Verdes Peninsula, CA 90274<br>Rancho Calabasas - Allen's Residence 29256 Sparrow Dell Calabasas, CA 91302<br>Rancho Foothill SU-Golden Eagle Moving 1450 N Benson Upland, CA 91786                                                                                                    |                                  | Northeast mills SU- Alvarez Residence 2/42 ROck Glen Ave Los Angeles, LA 90041<br>NBSIL Otto Residence 2/282 Reves Adobe Way Valencia CA 91354             |
| Paige Residence 7901 Beckett Street Sunland, CA 91040<br>Pali/Mali SU- Residence 16945 W. Sunset Blvd Pacific Palisades, CA 90272<br>Peninsula SU- Williams Residence 5503 Shoreview Drive Rancho Palos Verdes, CA 90275<br>Pomona SU-Lexington School 550 W. Lexington Ave. Pomona, CA 91766<br>PV Hills SU- Yoshiyama Residence 4042 Rousseau Lane Palos Verdes Peninsula, CA 90274<br>Rancho Calabasas - Allen's Residence 22756 Sparrow Dell Calabasas, CA 91302<br>Rancho Foothill SU-Golden Eagle Moving 1450 N Benson Upland, CA 91786                                                                                                    |                                  | Ontario/Montclair SU-Corel Residence 2911 Merion Street Ontario, CA 91761                                                                                  |
| Pali/Mali SU- Residence 16945 W. Sunset Blvd Pacific Palisades, CA 90272<br>Peninsula SU- Williams Residence 5503 Shoreview Drive Rancho Palos Verdes, CA 90275<br>Pomona SU-Lexington School 550 W. Lexington Ave. Pomona, CA 91766<br>PV Hills SU- Yoshiyama Residence 4042 Rousseau Lane Palos Verdes Peninsula, CA 90274<br>Rancho Calabasas - Allen's Residence 22756 Sparrow Dell Calabasas, CA 91302<br>Rancho Fothill SU-Golden Eagle Moving 1450 N Benson Upland, CA 91786                                                                                                    |                                  | Paige Residence 7901 Beckett Street Sunland, CA 91040                                                                                                    |
| Peninsula SU- Williams Residence 5503 Shoreview Drive Rancho Palos Verdes, CA 90275<br>Pomona SU-Lexington Ave. Jexington Ave. Pomona, CA 91766<br>PV Hills SU- Yoshiyama Residence 4042 Rousseau Lane Palos Verdes Peninsula, CA 90274<br>Rancho Calabasas - Allen's Residence 22756 Sparrow Dell Calabasas, CA 91302<br>Rancho Forbilli SU-Golden Eagle Moving 1450 N Benson Upland, CA 91766                                                                                                    |                                  | Pali/Mali SU- Residence 16945 W. Sunset Blvd Pacific Palisades, CA 90272                                                                                   |
| Pomona SU-Lexington School 550 W. Lexington Ave. Pomona, CA 91/66<br>PV Hills SU- Yoshiyama Residence 4042 Rousseau Lane Palos Verdes Peninsula, CA 90274<br>Rancho Calabasas - Allen's Residence 22756 Sparrow Dell Calabasas, CA 91302<br>Rancho Foothill SU-Golden Eagle Moving 1450 N Benson Upland, CA 91786                                                                                                    |                                  | Peninsula SU- Williams Residence 5503 Shoreview Drive Rancho Palos Verdes, CA 90275                                                                        |
| Rancho Calabasas - Allen's Residence 24/2 Kousseau Lane Paios Verces Peninsula, CA 90/2/4<br>Rancho Calabasas - Allen's Residence 22756 Sparrow Dell Calabasas, CA 91302<br>Rancho Foothill SU-Golden Eagle Moving 1450 N Benson Upland, CA 91786                                                                                                    |                                  | Promona SU-Lexington School 550 W. Lexington Ave. Pomona, CA 91766                                                                                         |
| Rancho Fontilii SU-Golden Eagle Moving 1450 N Benson Upland, CA 91302                                                                                                    |                                  | PV HIIIS 5U- YOSINYAMA KESIGENCE 4042 KOUSSEAU LANE PAIOS VERDES PENINSUIA, CA 902/4                                                                       |
| Interior obtaini ou-outen Lagie moving 1450 N Denson Optanu, OA 51700                                                                                                    |                                  | Rancho Galavasa - Alienis Nesidelle 22/30 opartow Dell Catabasa, CA 51302                                                                                  |
| RDE SU 3333 East Willow Street Dock D Long Beach, CA 90806                                                                                                    |                                  | RDE SU 3333 East Willow Street Dock D Long Beach, CA 90806                                                                                                 |

| Service Unit:  | 426 - Mountain View | <ul> <li>Views</li> </ul>                     | Troops Orders Payments                                                                            |  |  |
|----------------|---------------------|-----------------------------------------------|---------------------------------------------------------------------------------------------------|--|--|
| Edit Troop     |                     |                                               |                                                                                                   |  |  |
|                | Troop Number:       | 99991                                         |                                                                                                   |  |  |
|                | Contact:            | Do Not Delete - though it is not a real troop |                                                                                                   |  |  |
|                | Street:             |                                               |                                                                                                   |  |  |
|                | City:               |                                               |                                                                                                   |  |  |
|                | State:              |                                               |                                                                                                   |  |  |
|                | Zip:                |                                               |                                                                                                   |  |  |
|                | Phone:              |                                               |                                                                                                   |  |  |
|                | Cell Phone:         |                                               |                                                                                                   |  |  |
|                | Email:              | faketroop@fakeer                              | nail.zip                                                                                          |  |  |
|                | # Girls Registered: | 1                                             |                                                                                                   |  |  |
|                | Delivery Site:      | Mt. View SU-Fria                              | s Residence 13957 Flomar Drive Whittier, CA 90605                                                 |  |  |
|                | Delivery Time:      | select one                                    |                                                                                                   |  |  |
|                | Order Submission:   | 9:00 AM                                       | ot been submitted.                                                                                |  |  |
|                | Has Access:         | 9:15 AM                                       |                                                                                                   |  |  |
|                | User Id:            | 9:45 AM                                       | nail.zi                                                                                           |  |  |
|                | Password:           | 10:00 AM<br>10:15 AM                          |                                                                                                   |  |  |
|                |                     | 10:30 AM                                      | e a valid email address between 6 - 50 characters and Passwords must be between 6 - 15 characters |  |  |
| Update Go Back | c                   | 11:00 AM                                      |                                                                                                   |  |  |
|                | 2                   | 11:15 AM                                      |                                                                                                   |  |  |
|                |                     | 11:45 AM                                      |                                                                                                   |  |  |
|                |                     | 12:00 PM                                      |                                                                                                   |  |  |
|                |                     | 12:15 PM                                      |                                                                                                   |  |  |
|                |                     | 12:45 PM                                      |                                                                                                   |  |  |
|                |                     | 1:00 PM                                       |                                                                                                   |  |  |
|                |                     | 1:15 PM                                       |                                                                                                   |  |  |
|                |                     | 1:30 PM                                       |                                                                                                   |  |  |
|                |                     | 2:00 PM                                       |                                                                                                   |  |  |
|                |                     | 2:15 PM                                       |                                                                                                   |  |  |
|                |                     | 2:30 PM                                       |                                                                                                   |  |  |
|                |                     | 2:45 PM<br>2:00 DM                            |                                                                                                   |  |  |